| PAGE 1 of 14               | DOCUMENT STATUS: COMPLETE          | VERSION: 0.1     |
|----------------------------|------------------------------------|------------------|
| TEAM ASSIGNED: SC          | CREATED BY: MEGAN HEROLD           | DATE: 8/11/2020  |
| CATEGORY: WORK INSTRUCTION | LAST MODIFIED BY: ISP PROJECT TEAM | DATE: 12/18/2020 |

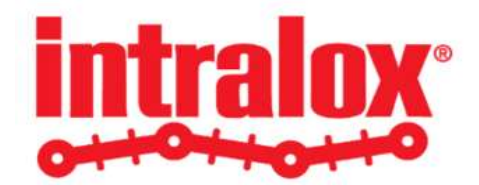

# WORK INSTRUCTION ILOX-WI-112 ADVANCED SHIPMENT NOTICES

Work Instruction Overview:

This work instruction reviews the steps associated with creating an advanced shipment notice (ASN), as well as generating packing slips with barcodes and cancelling ASNs.

#### **TABLE OF CONTENTS**

#### Section

|                                 | 1 490                                                                               |
|---------------------------------|-------------------------------------------------------------------------------------|
|                                 | 2                                                                                   |
| CREATING ASNS                   | 2                                                                                   |
| PRINTING A BARCODE PACKING SLIP | 9                                                                                   |
| CANCELLING ASNs                 | 13                                                                                  |
|                                 | INTRODUCTION<br>CREATING ASNS<br>PRINTING A BARCODE PACKING SLIP<br>CANCELLING ASNS |

Ρασρ

| intralox <sup>®</sup> |                    | SUB          | JECT: Advanced Shipment Notice     |                  |
|-----------------------|--------------------|--------------|------------------------------------|------------------|
| OHOHOHO               | TITLE: ILOX-WI-112 | PAGE 2 of 14 | DOCUMENT STATUS: COMPLETE          | VERSION: 0.1     |
|                       | TEAM ASSIGNED: SC  |              | CREATED BY: MEGAN HEROLD           | DATE: 8/11/2020  |
|                       | CATEGORY: WORK INS | STRUCTION    | LAST MODIFIED BY: ISP PROJECT TEAM | DATE: 12/18/2020 |

### **1** INTRODUCTION

An Advance Shipment Notice (ASN) is an electronic communication created in Isupplier portal enable the Supplier to notify the buying company (Intralox) Buyers for the upcoming shipments. It immensely helps the purchasing organization to estimate the expected arrival of goods. The ASN contains details including shipment date, time, packing slip number, freight information, item detail including cumulative received quantities, country of origin and purchase order number. The ASN must be created on the day of the shipment and prior to the material arriving at its destination.

To create an ASN, select the purchase order shipments being shipped and provide the appropriate shipment and billing details, which will be outlined below.

## 2 CREATING ASNs

2.1 From the Supplier Home Page, select Advance Shipment Notices link.

| Supple           | er Home Orders    | Shipments                                                                                                    | Finance                                                                                                    |                                                                                                    |                                                                                                    |
|------------------|-------------------|----------------------------------------------------------------------------------------------------|----------------------------------------------------------------------------------------------------|----------------------------------------------------------------------------------------------------|----------------------------------------------------------------------------------------------------|
| Go               |                   |                                                                                                    |                                                                                                    |                                                                                                    |                                                                                                    |
|                  |                   |                                                                                                    |                                                                                                    |                                                                                                    |                                                                                                    |
|                  |                   |                                                                                                    |                                                                                                    | Orders                                                                                                    |                                                                                                    |
| F                | Full List         |                                                                                                    |                                                                                                    | Agreements                                                                                                    |                                                                                                    |
|                  |                   |                                                                                                    |                                                                                                    | Purchase Orders                                                                                                    |                                                                                                    |
|                  | Da                | te                                                                                                    |                                                                                                    | Purchase History                                                                                                    |                                                                                                    |
|                  |                   |                                                                                                    |                                                                                                    | Shipments                                                                                                    |                                                                                                    |
|                  |                   |                                                                                                    |                                                                                                    | Delivery Schedules     Overdue Receipts     Advance Shipment Notices                                                                                                    |                                                                                                    |
| F                | -ull List         |                                                                                                    |                                                                                                    | Receipts                                                                                                    |                                                                                                    |
|                  |                   |                                                                                                    |                                                                                                    | Receipts                                                                                                    |                                                                                                    |
|                  | Order Date        |                                                                                                    |                                                                                                    | - Returns                                                                                                    |                                                                                                    |
| Jer - Assessones | 17-Aug-2020 15:47 |                                                                                                    |                                                                                                    | On-Time Performance                                                                                                    |                                                                                                    |
|                  | 17-Aug-2020 15:46 | 3:43                                                                                                    |                                                                                                    | Invoices                                                                                                    |                                                                                                    |
|                  | 17-Aug-2020 15:46 | 3:02                                                                                                    |                                                                                                    | - Invoices                                                                                                    |                                                                                                    |
|                  | 17-Aug-2020 15:42 | 2.49                                                                                                    |                                                                                                    | Payments                                                                                                    |                                                                                                    |
| sessories        | 17-Aug-2020 15:40 | ):15                                                                                                    |                                                                                                    | Payments                                                                                                    |                                                                                                    |
| d                | der - Assessories | Full List           Order Date           0rder Assessories           17-Aug-2020 15.41           17-Aug-2020 15.41           17-Aug-2020 15.41           17-Aug-2020 15.41 | Ote           Full List           der - Assessories           17-Aug-2020 15:47:23           17-Aug-2020 15:40:43           17-Aug-2020 15:40:43           17-Aug-2020 15:40:15           2000 15:42:49           2000 15:42:49           17-Aug-2020 15:40:15 | Date           Full List           Order Date           014 Date           017 Aug-2020 15.47.23           17 Aug-2020 15.40.43           17 Aug-2020 15.40.43           17 Aug-2020 15.40.43           17 Aug-2020 15.40.15           2005 15.42.49           2005 15.40.15 | Date         - Particular Codina           - Particular Codina         - Particular Codina           - Particular Codina         - Particular Codina |

Figure 1- iSupplier Home Page with Advance Shipment Notices

System will direct to the Shipment Notices page, Click on Create Advance Shipment Notice Button

|                                                                               | Supplier Home            | Orders              | Shipments | Finance |
|-------------------------------------------------------------------------------|--------------------------|---------------------|-----------|---------|
| Delivery Schedules Shipment Notices Receipts Supplier Home > Shipment Notices | Returns Overdue Receipts | On-Time Performance |           |         |
| Create Advance Shipment Notice                                                |                          |                     |           |         |

| intralox <sup>®</sup> |                    | SUB          | JECT: Advanced Shipment Notice     |                  |
|-----------------------|--------------------|--------------|------------------------------------|------------------|
| OHOHOHO               | TITLE: ILOX-WI-112 | PAGE 3 of 14 | DOCUMENT STATUS: COMPLETE          | VERSION: 0.1     |
|                       | TEAM ASSIGNED: SC  |              | CREATED BY: MEGAN HEROLD           | DATE: 8/11/2020  |
|                       | CATEGORY: WORK INS | STRUCTION    | LAST MODIFIED BY: ISP PROJECT TEAM | DATE: 12/18/2020 |

2.2 Under views click on the drop-down list to search for shipments due this week, shipments due anytime, or use the advanced search button to find specific Purchase Order number.

|              |                                                                                                    |                                         |                                        |                                                           | -                                         | P                                        |                                                      |                               |                               |                           |                            | KOX                                                                      |                                                                                      |                                                    |
|--------------|----------------------------------------------------------------------------------------------------|-----------------------------------------|----------------------------------------|-----------------------------------------------------------|-------------------------------------------|------------------------------------------|------------------------------------------------------|-------------------------------|-------------------------------|---------------------------|----------------------------|--------------------------------------------------------------------------|--------------------------------------------------------------------------------------|----------------------------------------------------|
|              |                                                                                                    |                                         |                                        |                                                           | Supplie                                   | er Home                                  | Orders                                               |                               | hipments                      |                           |                            | Finance                                                                  |                                                                                      |                                                    |
|              |                                                                                                    |                                         |                                        |                                                           |                                           |                                          |                                                      |                               |                               |                           |                            |                                                                          |                                                                                      |                                                    |
|              | _                                                                                                    |                                         |                                        |                                                           |                                           |                                          | -                                                    | -                             |                               |                           |                            |                                                                          |                                                                                      |                                                    |
| liver        | y Schedules                                                                                                    | Shipmer                                 | nt Notices                             | Receipts                                                  | Returns                                   | Overdue Receipts On-                     | Time Performance                                     | ce                            |                               |                           |                            |                                                                          |                                                                                      |                                                    |
| niom         | ents: Shipment I                                                                                                    | Notices                                 | >                                      |                                                           |                                           |                                          |                                                      |                               |                               |                           |                            |                                                                          |                                                                                      |                                                    |
| rea          | ate Advan                                                                                                    | ce Sh                                   | ipment                                 | Notice                                                    |                                           |                                          |                                                      |                               |                               |                           |                            |                                                                          |                                                                                      | Expor                                              |
|              |                                                                                                    |                                         |                                        |                                                           |                                           |                                          |                                                      |                               |                               |                           |                            |                                                                          |                                                                                      |                                                    |
| /iew         | Shipments D<br>Shipments D                                                                                                    | ue Any 1<br>ue This 1                   | lime<br>Week                           | (0 A                                                      | dvanced Se                                | earch                                    |                                                      |                               |                               |                           |                            |                                                                          |                                                                                      |                                                    |
| View<br>elec | t PO Shipments                                                                                                    | ue Any T<br>ue This<br>s: Add           | Time<br>Week<br>to Shipmen             | t Notice                                                  | dvanced Se<br>I 💢 2 🕻<br>Supplier         | earch<br>☑ ✿ ▼ Ⅲ ▼                       | Prue Date                                            | Quantity                      | Quantity                      | Quantity                  | HOM                        | Shin To Location                                                         | Shin To Organization                                                                 | Supplier Si                                        |
| View<br>elec | Shipments D<br>Shipments D<br>Shipments D<br>tt PO Shipments                                                                                                    | ue Any 1<br>ue This<br>s: Add<br>Line   | Time<br>Week<br>to Shipment            | t Notice                                                  | dvanced Se<br>I 💢 2 🕻<br>Supplier<br>Item | earch<br>S ☆ ▼ III ▼<br>Item Description | Due Date 🔺                                           | Quantity<br>Ordered           | Quantity<br>Shipped           | Quantity<br>Received      | UOM                        | Ship-To Location $	riangle$                                              | Ship-To Organization 스                                                               | Supplier Si                                        |
| View<br>elec | Shipments D<br>Shipments D<br>Shipments D<br>et PO Shipments<br>PO Number 4<br>2158258                                                                                                    | ue Any 1<br>ue This 1<br>s: Add<br>Line | Fime<br>Week<br>to Shipmen<br>Shipment | t Notice<br>Item No<br>DPP-<br>0000033                    | dvanced Se<br>I 💢 🗲 🛙<br>Supplier<br>Item | earch                                    | Due Date ▲ 10-Dec-2020 16:08:51                      | Quantity<br>Ordered<br>3      | Quantity<br>Shipped           | Quantity<br>Received      | <b>UOM</b><br>Each         | Ship-To Location A<br>ILOX US (Hanover,<br>MD)                           | Ship-To Organization △<br>ILOX US HNV DPE<br>Inventory                               | Supplier Si<br>WASHINGTO<br>DC                     |
| View<br>elec | Shipments D     Shipments D     Shipments | ue Any T<br>ue This 1<br>s: Add<br>Line | Time<br>Week<br>to Shipmen<br>Shipment | t Notice<br>Item No<br>DPP-<br>0000033<br>DPP-<br>0189316 | dvanced Se<br>I X 2<br>Supplier<br>Item   | aarch                                    | Due Date ▲ 10-Dec-2020 16:08:51 11-Dec-2020 16:08:00 | Quantity<br>Ordered<br>3<br>6 | Quantity<br>Shipped<br>0<br>0 | Quantity<br>Received<br>0 | <b>UOM</b><br>Each<br>Each | Ship-To Location<br>ILOX US (Hanover,<br>MD)<br>ILOX US (Hanover,<br>MD) | Ship-To Organization<br>ILOX US HNV DPE<br>Inventory<br>ILOX US HNV DPE<br>Inventory | Supplier Sil<br>Washingto<br>DC<br>Washingto<br>DC |

Select the specific PO Number that needs to create Advance Shipment notice before shipping the goods from Supplier facility.

|                         |                                        |       |              |                 | Suppli           | er Home                                           | Orders                  |                     | Shipments           |                      |      | Finance                     |                              |               |
|-------------------------|----------------------------------------|-------|--------------|-----------------|------------------|---------------------------------------------------|-------------------------|---------------------|---------------------|----------------------|------|-----------------------------|------------------------------|---------------|
| )elivery                | Schedules St                           | nipme | ent Notices  | Receipts        | Returns          | Overdue Receipts O                                | n-Time Performan        | ce                  |                     |                      |      |                             |                              |               |
| Shipme<br>Crea<br>View: | ints: Shipment No.<br>Ite Advanco<br>s | e Sł  | ><br>nipment | Notice          |                  |                                                   |                         |                     |                     |                      |      |                             |                              | Export        |
| View<br>Select          | Shipments Due                          | Add   | Week 🔽       | Go A            | Idvanced S       | iearch<br>Is ‡ ▼ III ▼                            |                         |                     |                     |                      |      |                             |                              |               |
|                         | PO Number 🛆                            | Line  | e Shipment   | tem No          | Supplier<br>Item | Item Description                                  | Due Date 🔺              | Quantity<br>Ordered | Quantity<br>Shipped | Quantity<br>Received | UOM  | Ship-To Location $	riangle$ | Ship-To Organization         | Supplier Site |
| V                       | 2158258                                | 1     | 1 1          | DPP-<br>0000033 |                  | [FESTO LNZG-32]<br>PNEUMATICS<br>TRUNNION SUPPORT | 10-Dec-2020<br>16:08:51 | 3                   | 0                   | 0                    | Each | ILOX US (Hanover,<br>MD)    | ILOX US HNV DPE<br>Inventory | WASHINGTON    |
|                         |                                        |       |              |                 |                  |                                                   |                         |                     |                     |                      |      |                             |                              | DC            |

Figure 2 - Create Advance Shipment Notice page

| intralox <sup>®</sup> |                    | SUB          | JECT: Advanced Shipment Notice     |                  |
|-----------------------|--------------------|--------------|------------------------------------|------------------|
| OHOHOHO               | TITLE: ILOX-WI-112 | PAGE 4 of 14 | DOCUMENT STATUS: COMPLETE          | VERSION: 0.1     |
|                       | TEAM ASSIGNED: SC  |              | CREATED BY: MEGAN HEROLD           | DATE: 8/11/2020  |
|                       | CATEGORY: WORK INS | STRUCTION    | LAST MODIFIED BY: ISP PROJECT TEAM | DATE: 12/18/2020 |

|                  |                                          |                     |                            |                                                            | Supplie          | P Home                                                               | Orders                                               |                          | Shipments                |                           |                     | Finance                                                                  |                                                                                        |                                                       |
|------------------|------------------------------------------|---------------------|----------------------------|------------------------------------------------------------|------------------|----------------------------------------------------------------------|------------------------------------------------------|--------------------------|--------------------------|---------------------------|---------------------|--------------------------------------------------------------------------|----------------------------------------------------------------------------------------|-------------------------------------------------------|
|                  |                                          |                     |                            |                                                            |                  |                                                                      |                                                      |                          |                          |                           |                     |                                                                          |                                                                                        |                                                       |
| Deliver<br>Shipm | ry Schedules Sh<br>ients: Shipment No    | nipment<br>otices > | Notices                    | Receipts                                                   | Returns          | Overdue Receipts On-1                                                |                                                      | ce                       |                          |                           |                     |                                                                          |                                                                                        | Evnet                                                 |
| orea             |                                          | , on                | pinein                     | Notice                                                     |                  |                                                                      |                                                      |                          |                          |                           |                     |                                                                          |                                                                                        | Export                                                |
| View             | /s                                       |                     |                            |                                                            |                  |                                                                      |                                                      |                          |                          |                           |                     |                                                                          |                                                                                        |                                                       |
| Viev             | v Shipments Due                          | e This W            | /eek 🗸                     | Go A                                                       | dvanced S        | earch                                                                |                                                      |                          |                          |                           |                     |                                                                          |                                                                                        |                                                       |
|                  |                                          |                     |                            |                                                            |                  |                                                                      |                                                      |                          |                          |                           |                     |                                                                          |                                                                                        |                                                       |
| -                |                                          |                     |                            |                                                            |                  |                                                                      |                                                      |                          |                          |                           |                     |                                                                          |                                                                                        |                                                       |
| Selec            | t PO Shipments                           | Add t               | o Shipmen                  | t Notice                                                   | a 2 1            | 5 Ø v III v                                                          |                                                      |                          |                          |                           |                     |                                                                          |                                                                                        |                                                       |
| Selec            | et PO Shipments                          | Add t               | o Shipmen<br>Shipment      | it Notice<br>Item No                                       | Supplier<br>Item | ाtem Description                                                     | Due Date 🔺                                           | Quantity<br>Ordered      | Quantity<br>Shipped      | Quantity<br>Received      | иом                 | Ship-To Location △                                                       | Ship-To Organization $	riangleftilde{}$                                                | Supplier Site                                         |
| Selec            | t PO Shipments<br>PO Number A<br>2158258 | Add t               | o Shipmen<br>Shipment<br>1 | Item No<br>DPP-<br>0000033                                 | Supplier<br>Item | tem Description<br>(FESTO LNZG-32)<br>PNEUMATICS<br>TRUNNION SUPPORT | Due Date  10-Dec-2020 16:08:51                       | Quantity<br>Ordered      | Quantity<br>Shipped      | Quantity<br>Received      | UOM<br>Each         | Ship-To Location A                                                       | Ship-To Organization<br>ILOX US HNV DPE<br>Inventory                                   | Supplier Site<br>WASHINGTON<br>DC                     |
| Selec            | PO Number<br>2158258<br>2158258          | Add t<br>Line       | o Shipmen<br>Shipment<br>1 | tt Notice<br>Item No<br>DPP-<br>0000033<br>DPP-<br>0189316 | Supplier<br>Item | C                                                                    | Due Date ▲ 10-Dec-2020 16:08:51 11-Dec-2020 16:08:00 | Quantity<br>Ordered<br>3 | Quantity<br>Shipped<br>0 | Quantity<br>Received<br>0 | UOM<br>Each<br>Each | Ship-To Location<br>ILOX US (Hanover,<br>MD)<br>ILOX US (Hanover,<br>MD) | Ship-To Organization A<br>ILOX US HNV DPE<br>Inventory<br>ILOX US HNV DPE<br>Inventory | Supplier Site<br>WASHINGTON<br>DC<br>WASHINGTON<br>DC |

Figure 3 - Add to Shipment Notice

2.3 Select the shipments and click the **Add to Shipment Notice** button.

| very Sc                                       | chedules                                                                                                | Shipme                                                         | nt Notices                                           | Receipts R                              | dura Ourstan De                                                                                                    | cointr On Time Porform                                                                 | 1000                          |                           |                             |                  |                                                                            |                |                           |            |          |     |
|-----------------------------------------------|----------------------------------------------------------------------------------------------------|----------------------------------------------------------------|------------------------------------------------------|-----------------------------------------|----------------------------------------------------------------------------------------------------|----------------------------------------------------------------------------------------|-------------------------------|---------------------------|-----------------------------|------------------|----------------------------------------------------------------------------|----------------|---------------------------|------------|----------|-----|
| oments                                        | nequies                                                                                                 | Simpline                                                       | int reotices                                         | Receipts R.                             |                                                                                                    |                                                                                        | 4111-14                       |                           |                             |                  |                                                                            |                |                           |            |          |     |
|                                               |                                                                                                    |                                                                |                                                      | CONCREMENT AS                           | elums Overdue Re                                                                                                    | ceipis On-rime renorma                                                                 | and c                         |                           |                             |                  |                                                                            |                |                           |            |          |     |
| eate                                          | Advan                                                                                                   | ce Sh                                                          | nipment l                                            | Votice                                  |                                                                                                    |                                                                                        |                               |                           |                             |                  |                                                                            | 0              | ancel Add Shir            | omente     | Provinue | Sub |
|                                               |                                                                                                    |                                                                |                                                      |                                         |                                                                                                    |                                                                                        |                               |                           |                             |                  |                                                                            |                | ancei Aud ani             | pineina    | Tieview  | Jub |
|                                               |                                                                                                    | _                                                              |                                                      |                                         |                                                                                                    |                                                                                        |                               |                           |                             |                  |                                                                            |                |                           |            |          |     |
| hipmen                                        | nt Header                                                                                               | Shipm                                                          | ent Lines                                            |                                         |                                                                                                    |                                                                                        |                               |                           |                             |                  |                                                                            |                |                           |            |          |     |
|                                               |                                                                                                    |                                                                |                                                      |                                         |                                                                                                    |                                                                                        |                               |                           |                             |                  |                                                                            |                |                           |            |          |     |
| Shipm                                         | nent Line                                                                                               | e Defa                                                         | aults                                                | ·                                       |                                                                                                    |                                                                                        |                               |                           |                             |                  |                                                                            |                |                           |            |          |     |
| 1                                             |                                                                                                    |                                                                |                                                      |                                         |                                                                                                    |                                                                                        |                               |                           |                             |                  |                                                                            |                |                           |            |          |     |
| -                                             |                                                                                                    |                                                                |                                                      | 1.0.4.44                                |                                                                                                    |                                                                                        |                               |                           |                             |                  |                                                                            |                |                           |            |          |     |
| Enter                                         | Snipment                                                                                                | LINE UE                                                        | 73UUT2 300 0U                                        | CK Detault to                           | All Lines to copy to                                                                                                    | all snipment lines.                                                                    |                               |                           |                             |                  |                                                                            |                |                           |            |          |     |
|                                               |                                                                                                    |                                                                | rauns and on                                         |                                         |                                                                                                    |                                                                                        |                               |                           |                             |                  |                                                                            |                |                           |            |          |     |
|                                               | Packing !                                                                                               | Slip                                                           | laures and ch                                        |                                         | Container                                                                                                    | Number                                                                                 |                               |                           |                             |                  |                                                                            |                |                           |            |          |     |
| Cou                                           | Packing Suntry Of Ori                                                                                   | Slip<br>igin                                                   | nuns and ch                                          | ذ                                       | Container                                                                                                    | Number<br>Number                                                                       |                               |                           |                             |                  |                                                                            |                |                           |            |          |     |
| Cou<br>B                                      | Packing S<br>untry Of Ori<br>Bar Code La                                                                | Slip<br>igin<br>abel                                           | launs and en                                         | د                                       | Container<br>Q Truck<br>Co                                                                                                    | Number<br>Number<br>mments                                                             |                               |                           |                             |                  |                                                                            |                |                           |            |          |     |
| Cou<br>B                                      | Packing Suntry Of Ori<br>Bar Code La                                                                    | Slip<br>igin<br>abel                                           | Default to All                                       | Lines                                   | Container<br>Q Truck<br>Co                                                                                                    | Number<br>Number<br>mments                                                             |                               |                           |                             |                  |                                                                            |                |                           |            |          |     |
| Cou<br>B                                      | Packing S<br>untry Of Ori<br>Bar Code La                                                                | Slip<br>igin<br>abel                                           | Default to All                                       | lines                                   | Container<br>Q Truck                                                                                                    | Number                                                                                 |                               |                           |                             |                  |                                                                            |                |                           |            |          |     |
| Cou<br>B                                      | Packing S<br>untry Of Ori<br>Bar Code La<br>nents in                                                    | Slip<br>igin<br>abel<br>C                                      | Default to All                                       | Lines                                   | Container<br>Container<br>Co<br>Co                                                                                                    | Number                                                                                 |                               |                           |                             |                  |                                                                            |                |                           |            |          |     |
| Cou<br>B<br>Shipn                             | Packing S<br>untry Of Ori<br>Bar Code La<br>nents in                                                    | Slip<br>igin<br>abel<br>C<br>Adva                              | Default to All                                       | Lines<br>1ent Notic                     | Container<br>Q Truck<br>Co                                                                                                    | Number Number mments                                                                   |                               |                           |                             |                  |                                                                            |                |                           |            |          |     |
| Cou<br>B<br>Shipn                             | Packing S<br>untry Of Ori<br>Bar Code La<br>nents in                                                    | Slip<br>igin<br>abel<br>C<br>Adva                              | Default to All                                       | Lines                                   | Container<br>Q Truck<br>Co                                                                                                    | Number<br>Number<br>nments                                                             |                               |                           |                             |                  |                                                                            |                |                           |            |          |     |
| Cou<br>B<br>Shipn<br>X 2<br>Show A            | Packing S<br>untry Of Ori<br>Bar Code La<br>nents in                                                    | Slip<br>igin<br>abel<br>E<br>Advar                             | Default to All Ince Shipn                            | Lines                                   | Container<br>Container<br>Truck<br>Co                                                                                                    | Number                                                                                 |                               |                           |                             |                  |                                                                            |                |                           |            |          |     |
| Cou<br>B<br>Shipm<br>M 2<br>Show A<br>Details | Packing s<br>untry Of Ori<br>Bar Code La<br>nents in<br>Code La<br>nents in<br>PO<br>Number             | Slip<br>igin<br>abel<br>E<br>Advar<br>Hide All I<br>Line       | Default to All<br>nce Shipn<br>Details<br>Shipment   | Lines<br>nent Notic<br>Supplier<br>Item | e<br>ttem Description                                                                                                    | Number                                                                                 | Quantity<br>Ordered           | Quantity<br>Received      | UOM                         | Quantity Shipped | Ship-To<br>Location                                                        | LPN/Lot/Serial | Add<br>Attachments        | Split      | Remove   |     |
| Cou<br>B<br>Shipm<br>Show A<br>Details        | Packing s<br>untry Of Ori<br>Bar Code La<br>nents in                                                    | Slip<br>igin<br>abel<br>C<br>Advar<br>Hide All I<br>Line       | Default to All<br>nce Shipn<br>Details<br>Shipment   | Lines<br>nent Notic<br>Supplier<br>Item | e Item Description [FESTO LNZG-32]                                                                                                    | Number                                                                                 | Quantity<br>Ordered           | Quantity<br>Received      | UOM                         | Quantity Shipped | Ship-To<br>Location                                                        | LPN/Lot/Serial | Add<br>Attachments        | Split      | Remove   |     |
| Cou<br>B<br>Shipn<br>M 2<br>Show A<br>Details | Packing s<br>untry Of Ori<br>Bar Code La<br>nents in<br>I Details   F<br>PO<br>Number<br>2158258        | Slip<br>igin<br>abel<br>E<br>Advar<br>Hide All I<br>Line       | Default to All<br>nce Shipn<br>Details<br>Shipment   | Lines<br>nent Notic<br>Supplier<br>Item | e                                                                                                    | Number<br>nments                                                                       | Quantity<br>Ordered<br>3      | Quantity<br>Received<br>0 | UOM<br>Each y Q             | Quantity Shipped | Ship-To<br>Location<br>ILOX US<br>(Hanover,                                | LPN/Lot/Serial | Add<br>Attachments        | Split      | Remove   |     |
| Cou<br>B<br>Shipm<br>Show A<br>Details        | Packing :<br>untry Of Ori<br>Bar Code La<br>nents in<br>MI Details   F<br>s PO<br>Number<br>2158258     | Slip<br>igin<br>abel<br>E<br>Adval<br>Hide All<br>Line         | Default to All I<br>nce Shipn<br>Details<br>Shipment | Lines<br>nent Notic<br>Supplier<br>Item | e<br>Item Description<br>IFESTO LNZG-32]<br>PNEUMATICS<br>TRUNNOM<br>SUPPORT                                                                                                    | Number                                                                                 | Quantity<br>Ordered           | Quantity<br>Received      | UOM<br>Each y Q             | Quantity Shipped | Ship-To<br>Location<br>ILOX US<br>(Hanover,<br>MD)                         | LPN/Lot/Serial | Add<br>Attachments        | Split      | Remove   |     |
| Cou<br>B<br>Shipm<br>M 2<br>Show A<br>Details | Packing :<br>untry Of Ori<br>Bar Code La<br>nents in<br>I Details   F<br>s PO<br>Number<br>2158258      | Slip<br>igin<br>abel<br>C<br>Advar<br>Hide All I<br>Line       | Default to All I<br>nce Shipn<br>Details<br>Shipment | Lines<br>nent Notic<br>Supplier<br>Item | e Item Description FESTO LNZC-22 FREIMATICS FREIMATICS  | Number<br>Number<br>Due Date                                                           | Quantity<br>Ordered<br>3      | Quantity<br>Received      | UOM<br>(Each y 9.)          | Quantity Shipped | Ship-To<br>Location<br>ILOX US<br>(Hanover,<br>MD)                         | LPN/Lot/Serial | Add<br>Attachments        | Split      | Remove   |     |
| Cou<br>B<br>Bhipm<br>M 2<br>Show A<br>Details | Packing !<br>untry Of Ori<br>3ar Code La<br>ments in<br>M Details   H<br>S Number<br>2158258<br>2158258 | Slip<br>igin<br>abel<br>E<br>Advat<br>Hide All 1<br>Line<br>1  | Default to All<br>nce Shipn<br>Details<br>Shipment   | Lines<br>1ent Notic<br>Supplier<br>Item | e  Ktem Description [FEST0 LNZG-32] PNEUMATICS UNZG-32 PNEUMATICS UNZG-32 [PULS CT5 241] POWRE SUPPLY, 480/AC,INFU,                                                                                                    | Number<br>Number<br>mments<br>Due Date<br>10-Dec-2020 16 08:51<br>11-Dec-2020 16 08:00 | Quantity<br>Ordered<br>3      | Quantity<br>Received<br>0 | UOM<br>Each y Q<br>Each y Q | Quantity Shipped | Ship-To<br>Location<br>ILOX US<br>(Hanover,<br>MD)<br>ILOX US<br>(Hanover, | LPN/Lot/Serial | Add<br>Attachments<br>\$3 | Split<br>S | Remove   |     |
| Cou<br>B<br>Shipn<br>X 2<br>Show A<br>Details | Packing !<br>untry Of Ori<br>Bar Code La<br>nents in<br>I Details   F<br>PO<br>Number<br>2158258        | Slip<br>igin<br>asbel<br>E<br>Adval<br>Hide All 1<br>Line<br>1 | Default to All I<br>nce Shipn<br>Details<br>Shipment | Lines<br>nent Notic<br>Supplier<br>Item | e  Kem Description [FEST 0 LNZ0-32] FNEUMATICS TRUNNON SUPPORT POWER SUPPLY, 480VAC INPUT, 480VAC UNPUT, 480VAC UN | Number                                                                                 | Quantity<br>Ordered<br>3<br>6 | Ouantity<br>Received<br>0 | UOM<br>Each y Q<br>Each y Q | Quantity Shipped | Ship-To<br>Location<br>ILOX US<br>(Hanover,<br>MD)                         | LPN/Lot/Serial | Add<br>Attachments<br>\$  | Split      | Remove   |     |

Figure 4 - Items added to the ASN as shipment lines

#### NOTE:

Additional information such as Packing Slip, Container Number, Truck Number details can be entered and Click on Default to All Lines Button to records the information so that all PO lines have the same values. See Figures 5 & 6.

| intralox <sup>®</sup> |                    | SUB          | JECT: Advanced Shipment Notice     |                  |
|-----------------------|--------------------|--------------|------------------------------------|------------------|
| Otto to to            | TITLE: ILOX-WI-112 | PAGE 5 of 14 | DOCUMENT STATUS: COMPLETE          | VERSION: 0.1     |
|                       | TEAM ASSIGNED: SC  |              | CREATED BY: MEGAN HEROLD           | DATE: 8/11/2020  |
|                       | CATEGORY: WORK INS | STRUCTION    | LAST MODIFIED BY: ISP PROJECT TEAM | DATE: 12/18/2020 |

| Supplier Home Orders Shipments Finance   and a display of the state of the state of the s                                                            |                                                                                                    |                                                                     |                                                                                                    |                                       |                                                                                                    | <u> </u>                                                                                                    |                                   | · · ·                |      |            |                     |                                |                |                    |         |     |
|----------------------------------------------------------------------------------------------------|----------------------------------------------------------------------------------------------------|---------------------------------------------------------------------|----------------------------------------------------------------------------------------------------|---------------------------------------|----------------------------------------------------------------------------------------------------|----------------------------------------------------------------------------------------------------|-----------------------------------|----------------------|------|------------|---------------------|--------------------------------|----------------|--------------------|---------|-----|
| ary Schedules Shipment Notices Receipts Returns Overdue Receipts On-Time Performance ments: Shipment Notices > arte Advance Shipment Notice prevent Header Shipment Lines hipment Line Defaults Enter Shipment Line Defaults and click Default to All Lines to copy to all shipment lines. Packing Slip PS12345 Container Number UP454626 Country Of Origin United States g Container Number W40E0304 Bar Code Label Default to All Lines Shipment Null arrive by Noon hipments in Advance Shipment Notice                                                                                                    |                                                                                                    |                                                                     |                                                                                                    |                                       | Supp                                                                                                    | lier Home                                                                                                    | Orders                            | Shipme               | ents | Final      | nce                 |                                |                |                    |         |     |
| ary Schedules Shipment Notices Receipts Returns Overdue Receipts On-Time Performance ments: Shipment Notices > atte Advance Shipment Notice  prevent Header shipment Line Defaults Enter Shipment Line Defaults and click Default to All Lines to copy to all shipment lines. Packing Slip PS12345 County Of Origin United States g Q Truck Number UP454626 County Of Origin United States g Q Truck Number B4DE0304 Bar Code Label Default to All Lines                                                                                                    |                                                                                                    |                                                                     |                                                                                                    |                                       |                                                                                                    |                                                                                                    | _                                 |                      |      |            |                     |                                |                |                    |         |     |
| sty Schedules Shipment Notices Receipts Returns Overdue Receipts On-Time Performance Tents: Shipment Notices > Tents: Shipment Notice Tenter Shipment Lines Tenter Shipment Line Defaults Tenter Shipment Line Defaults and click Default to All Lines to copy to all shipment lines. Packing Slip PS12245 Container Number UP454626 Country Of Origin United States g Q Truck Number B4DE0304 Bar Code Label Default to All Lines Shipment Notice                                                                                                    |                                                                                                    |                                                                     |                                                                                                    |                                       |                                                                                                    |                                                                                                    |                                   |                      |      |            |                     |                                |                |                    |         |     |
| shipment Notice >     ate Advance Shipment Notice     prevet Header     shipment Line Defaults     Enter Shipment Line Defaults and click Default to All Lines to copy to all shipment lines.     Packing Slip   Psi/2a45   Container Number   United States   ag Q   Truck Number   Bar Code Label     Default to All Lines     Comments   Shipment Villarity by Noon                                                                                                    | very Schedules                                                                                                    | Shipme                                                              | nt Notices                                                                                                 | Receipts Retur                        | ns Overdue Receipts                                                                                              | On-Time Performance                                                                                             |                                   |                      |      |            |                     |                                |                |                    |         |     |
| ate Advance Shipment Notice  Cancel Add Shipments Preview Su prent Header  Shipment Line Defaults  Enter Shipment Line Defaults and click Default to All Lines to copy to all shipment lines.  Packing Slip PS12345 Container Number UP454626 Country Of Origin United States g Q Truck Number BdDE0304 Comments Shipment will arrive by Noon Default to All Lines  hipments in Advance Shipment Notice                                                                                                    | oments: Shipment                                                                                                    | Notices                                                             | >                                                                                                    |                                       |                                                                                                    |                                                                                                    |                                   |                      |      |            |                     |                                |                |                    |         |     |
| pment Header  Shipment Line Defaults  Enter Shipment Line Defaults and click Default to All Lines to copy to all shipment lines.  Packing Slip PS12345 Container Number UP454626 Truck Number Bar Code Label Default to All Lines  hipments in Advance Shipment Notice                                                                                                    | eate Advan                                                                                                    | ice Sh                                                              | ipment l                                                                                                   | lotice                                |                                                                                                    |                                                                                                    |                                   |                      |      |            |                     |                                | Cancel Ad      | d Shipments        | Preview | Sul |
|                                                                                                    | hipment Lin                                                                                                    | e Defa                                                              | uits                                                                                                    |                                       |                                                                                                    |                                                                                                    |                                   |                      |      |            |                     |                                |                |                    |         |     |
|                                                                                                    | Enter Shipment Lin<br>Packing<br>Country Of O<br>Bar Code L<br>Shipments in                                                                                                    | Line Defa                                                           | iaults and cli<br>S12345<br>nited States<br>efault to All<br>nce Shipn                                     | ines                                  | Lines to copy to all shipi<br>Container Number<br>Truck Numents<br>Comments                                      | ment lines.<br>UP454626<br>840E0304<br>Shipment will arrive by N                                                | bon                               |                      |      |            |                     |                                |                |                    |         |     |
| how All Details   Hide All Details                                                                                                    | hipment Lin<br>Enter Shipment<br>Packing<br>Country Of O<br>Bar Code L<br>hipments in                                                                                                    | Line Defa<br>Slip P<br>rigin U<br>abel<br>Advar                     | faults and cli<br>S12345<br>nited States<br>refault to All<br>nce Shipn<br>,<br>Details                    | ines                                  | Lines to copy to all shipi<br>Container Number<br>Truck Number<br>Comments                                       | ment lines.<br>UP454026<br>840E0304<br>Shipment will arrive by N                                                | oon                               |                      |      |            |                     |                                |                |                    |         |     |
| how All Details   Hide All Details How All Details How All Details How All Details How All Details How All Details UOM Quantity UOM Quantity Out Un Quantity Ship-To LPN/Lot/Serial Attachments Attachments Attach | hipment Lin<br>Enter Shipment<br>Packing<br>Country Of O<br>Bar Code L<br>hipments in<br>A 2 G Q<br>how All Details J<br>PO<br>Number                                                                                                    | Line Defa<br>Slip P<br>rigin U<br>abel<br>Advan                     | aults and cli<br>S12345<br>inited States<br>efault to All<br>nce Shipm<br>Details<br>Shipment <sup>8</sup> | Lines upplier tem Item                | Lines to copy to all ship<br>Container Number<br>Truck Numerts<br>Comments                                       | ment lines.  UP454626 E40E0304 Shipment will arrive by N Due Date                                               | Quantity<br>Ordered               | Quantity<br>Received | UOM  |            | Quantity<br>Shipped | Ship-To<br>Location            | LPN/Lot/Serial | Add                | Split F | Rem |
| Now AIL Details   Hele AIL Details         Number AIL Details         Number AIL Details                                                                                                    | hipment Lin<br>Enter Shipment<br>Packing<br>Country Of O<br>Bar Code L<br>hipments in<br>Country Of O<br>Bar Code L<br>hipments in<br>Code L<br>hipments in<br>Country Of O<br>Bar Code L<br>hipments in<br>Country Of O<br>Bar Code L<br>hipments in<br>Code L<br>hipments in<br>Cod | Line Defa<br>Slip P<br>rigin U<br>abel<br>Adval<br>Hide All<br>Line | aults and cli<br>S12345<br>S12345<br>efault to All<br>nce Shipm<br>Details<br>Shipment S<br>I              | ines upplier Item<br>em (FEST<br>TRUM | Lines to copy to all ship<br>Container Number<br>Truck Number<br>Comments<br>Description<br>O LNZG-32] PNEUMATIC | Ment lines. UP454626 B40E0304 Shipment vill arrive by N Shipment vill arrive by N UP454626 Due Date 10-Dec-2020 | Ouantity<br>Ordered<br>16:08:51 3 | Quantity<br>Received | UOM  | <u>٩</u> ٩ | Quantity<br>Shipped | Ship-To<br>Location<br>ILOX US | LPN/Lot/Serial | Add<br>Attachments | Split F | Rem |

### Figure 5 - Default to All Lines

|                                                                                                    |                                                                                                    |                                                                                                    |                                                                                                    |                                                                                                    |                                                                                                    |                           |                     | K          |                                                                                                    |                |                    |         |           |
|----------------------------------------------------------------------------------------------------|----------------------------------------------------------------------------------------------------|----------------------------------------------------------------------------------------------------|----------------------------------------------------------------------------------------------------|----------------------------------------------------------------------------------------------------|----------------------------------------------------------------------------------------------------|---------------------------|---------------------|------------|----------------------------------------------------------------------------------------------------|----------------|--------------------|---------|-----------|
|                                                                                                    |                                                                                                    |                                                                                                    | Supplier                                                                                                    | Home                                                                                                    | Orders                                                                                                    | Shipme                    | nts                 | Fina       | ince                                                                                                    |                |                    |         |           |
|                                                                                                    |                                                                                                    |                                                                                                    |                                                                                                    |                                                                                                    |                                                                                                    |                           |                     |            |                                                                                                    |                |                    |         |           |
| -                                                                                                    |                                                                                                    |                                                                                                    |                                                                                                    |                                                                                                    |                                                                                                    |                           |                     |            |                                                                                                    |                |                    |         |           |
| ry Schedules Ship                                                                                                    | ment Notices Receipts                                                                                                    | Returns Overdue                                                                                                    | e Receipts On                                                                                                  | n-Time Performance                                                                                                    |                                                                                                    |                           |                     |            |                                                                                                    |                |                    |         |           |
| nents: Shipment Notic                                                                                                    | ces >                                                                                                    |                                                                                                    |                                                                                                    |                                                                                                    |                                                                                                    |                           |                     |            |                                                                                                    |                |                    |         |           |
| ate Advance                                                                                                    | Shipment Notice                                                                                                    |                                                                                                    |                                                                                                    |                                                                                                    |                                                                                                    |                           |                     |            |                                                                                                    | Cancel Add     | Shipments F        | Preview | Sul       |
|                                                                                                    |                                                                                                    |                                                                                                    |                                                                                                    |                                                                                                    |                                                                                                    |                           |                     |            |                                                                                                    |                |                    |         |           |
|                                                                                                    |                                                                                                    |                                                                                                    |                                                                                                    |                                                                                                    |                                                                                                    |                           |                     |            |                                                                                                    |                |                    |         |           |
| ment Header Shi                                                                                                    | ipment Lines                                                                                                    |                                                                                                    |                                                                                                    |                                                                                                    |                                                                                                    |                           |                     |            |                                                                                                    |                |                    |         |           |
| inment Line D                                                                                                    | efaults                                                                                                    |                                                                                                    |                                                                                                    |                                                                                                    |                                                                                                    |                           |                     |            |                                                                                                    |                |                    |         |           |
| ipinent Eine D                                                                                                    | ciudita                                                                                                    |                                                                                                    |                                                                                                    |                                                                                                    |                                                                                                    |                           |                     |            |                                                                                                    |                |                    |         |           |
|                                                                                                    |                                                                                                    |                                                                                                    |                                                                                                    |                                                                                                    |                                                                                                    |                           |                     |            |                                                                                                    |                |                    |         |           |
| nter Shipment Line                                                                                                    | Defaults and click Default                                                                                                   | t to All Lines to copy                                                                                                    | y to all shipmer                                                                                               | nt lines.                                                                                                    |                                                                                                    |                           |                     |            |                                                                                                    |                |                    |         |           |
|                                                                                                    | 0040045                                                                                                    |                                                                                                    | The second second second second second second second second second second second second second second second s | 110454000                                                                                                    |                                                                                                    |                           |                     |            |                                                                                                    |                |                    |         |           |
| Packing Slip                                                                                                    | PS12345                                                                                                    | Contair                                                                                                    | iner Number                                                                                                    | UP454626                                                                                                    |                                                                                                    |                           |                     |            |                                                                                                    |                |                    |         |           |
| Packing Slip<br>Country Of Origin                                                                                                    | United States                                                                                                    | Contain                                                                                                    | uck Number                                                                                                    | 84DE0304                                                                                                    |                                                                                                    |                           |                     |            |                                                                                                    |                |                    |         |           |
| Packing Slip<br>Country Of Origin<br>Bar Code Label                                                                                         | United States                                                                                                    | Contain                                                                                                    | uck Number                                                                                                    | 0P454626<br>84DE0304<br>Shipment will arrive by N                                                                                                    | loon                                                                                                    |                           |                     |            |                                                                                                    |                |                    |         |           |
| Packing Slip<br>Country Of Origin<br>Bar Code Label                                                                                         | Default to All Lines                                                                                                    | Contain<br>य २ Tru                                                                                                    | iner Number                                                                                                    | 0P454020<br>84DE0304<br>Shipment will arrive by N                                                                                                    | loon                                                                                                    |                           |                     |            |                                                                                                    |                |                    |         |           |
| Packing Slip<br>Country Of Origin<br>Bar Code Label                                                                                         | United States Default to All Lines                                                                                           | Contain                                                                                                    | iner Number                                                                                                    | 84DE0304<br>Shipment will arrive by N                                                                                                    | loon                                                                                                    |                           |                     |            |                                                                                                    |                |                    |         |           |
| Packing Slip<br>Country Of Origin<br>Bar Code Label                                                                                         | United States Default to All Lines vance Shipment No                                                                         | Contain                                                                                                    | iner Number                                                                                                    | 84DE0304<br>Shipment will arrive by N                                                                                                    | łoon                                                                                                    |                           |                     |            |                                                                                                    |                |                    |         |           |
| Packing Slip<br>Country Of Origin<br>Bar Code Label                                                                                         | United States Default to All Lines vance Shipment No                                                                         | Contai                                                                                                    | iner Number                                                                                                    | 84DE0304<br>Shipment will arrive by N                                                                                                    | loon                                                                                                    |                           |                     |            |                                                                                                    |                |                    |         |           |
| Packing Slip<br>Country Of Origin<br>Bar Code Label                                                                                         | United States                                                                                                    | Contai                                                                                                    | Iner Number 1<br>uck Number 2<br>Comments 5                                                                    | 84DE0304<br>Shipment will arrive by N                                                                                                    | łoon                                                                                                    |                           |                     |            |                                                                                                    |                |                    |         |           |
| Packing Slip<br>Country Of Origin<br>Bar Code Label<br>nipments in Adr<br>Company Contents<br>Will Details   Hide<br>tails PO<br>Number Lit | PS12345<br>United States<br>Default to All Lines<br>vance Shipment No<br>All Details<br>ne Shipment Supplier<br>Item         | Contain<br>Contain<br>True<br>tice                                                                                                    | Iner Number 1<br>uck Number 2<br>Comments 3                                                                    | B4DE0304<br>Shipment will arrive by N<br>Due Date                                                                                                    | Quantity<br>Ordered                                                                                              | Quantity<br>Received      | UOM                 |            | Quantity Ship-To<br>Shipped Location                                                                                                    | LPN/Lot/Serial | Add<br>Attachments | Split F | Remo      |
| Packing Slip<br>Country Of Origin<br>Bar Code Label                                                                                         | PS12345<br>United States<br>Default to All Lines<br>vance Shipment No<br>All Details<br>ne Shipment Supplier<br>tem          | tice                                                                                                    | PNEUMATICS<br>ORT                                                                                              | Urrasedo<br>84DE0304<br>Shipment will arrive by N<br>Due Date<br>10-Dec-2020                                                                                | Quantity<br>Ordered<br>16:08:51 3                                                                                | Quantity<br>Received<br>0 | <b>UOM</b><br>Each  | D E        | Quantity Ship-To<br>Shipped Location<br>3 (Lox VIS<br>(Hanover, MD)                                                                                                    | LPN/Lot/Serial | Add<br>Attachments | Split F | Rema      |
| Packing Slip<br>Country Of Origin<br>Bar Code Label                                                                                         | PS12345<br>United States<br>Default to All Lines<br>vance Shipment No<br>All Details<br>ne Shipment Supplier<br>1<br>PS12345 | Contail<br>Contail<br>True<br>tice<br>Item Description<br>(FESTO LNZG-32)<br>TRUNNION SUPPO                                                                                                    | PNEUMATICS<br>ORT                                                                                              | APG-9620<br>Shipment will arrive by N<br>Due Date<br>10-Dec-2020<br>Container Number                                                                        | Quantity<br>Ordered<br>16.08.51 3<br>UP454626                                                                    | Quantity<br>Received<br>0 | UOM<br>Each         | N Q        | Quantity Ship-To<br>Shipped Location<br>(Hanover, MD)<br>Country of Origin United Sta                                                                                                    | LPN/Lot/Serial | Add<br>Attachments | Split F | Remo      |
| Packing Slip<br>Country Of Origin<br>Bar Code Label                                                                                         | PS12345<br>United States<br>Default to All Lines<br>vance Shipment No<br>All Details<br>ne Shipment Supplier<br>1<br>PS12345 | Contai                                                                                                    | Iner Number 1<br>uck Number 2<br>Comments 3<br>PNEUMATICS<br>ORT                                               | APG-96203<br>Shipment will arrive by N<br>Due Date<br>10-Dec 2020<br>Container Number<br>Truck Number                                                       | Ocon                                                                                                    | Quantity<br>Received<br>0 | UOM<br>Each         | J Q        | Quantity Ship-To<br>Shipped Location<br>3 ILCX US<br>3 ILCX US<br>4 (Hanover, MD)<br>Country of Origin United Sta<br>Comments Shipment                                                                                       | LPN/Lot/Serial | Add<br>Attachments | Split F | Remo      |
| Packing Slip<br>Country Of Origin<br>Bar Code Label                                                                                         | United States United States Default to All Lines vance Shipment No All Details ne Shipment Supplier 1 PS12345                | Contai                                                                                                    | Uuck Number 1<br>Comments 3<br>PNEUMATICS<br>ORT                                                               | APGRAGE<br>Shipment will arrive by N<br>Shipment will arrive by N<br>Due Date<br>10-Dec 2020<br>Container Number<br>Truck Number                            | Quantity<br>Ordered<br>16:08:51 3<br>UP454626<br>84DE0304                                                        | Quantity<br>Received<br>0 | <b>UOM</b><br>Each  | <u>ه د</u> | Quantity Ship-To<br>Shipped Location<br>3 (LCX US<br>(Hanover, MD)<br>Country of Origin United Sta<br>Comments Shipment                                                                                                    | LPN/Lot/Serial | Add<br>Attachments | Split F | Remo      |
| Packing Slip<br>Country Of Origin<br>Bar Code Label                                                                                         | Vanice Shipment No                                                                                                    | Contail<br>Q Tr<br>Tr<br>tice<br>Item Description<br>(FESTO LNZG-32)<br>TRUNNION SUPPO<br>TRUNNION SUPPO<br>(PULS CT5 2411)<br>(PULS CT5 2411)<br>(PULS CT5 241)<br>(PULS CT5 2411)<br>(PULS CT5 2411) | UUCK Number 1<br>Comments 2<br>PNEUMATICS<br>ORT                                                               | APG-Back<br>APDE0304<br>Shipment will arrive by N<br>Due Date<br>10-Dec-2020<br>Container Number<br>Truck Number                                            | Quantity<br>Ordered           6:08:51         3           UP454626         84DE0304           84DE0304         6 | Quantity<br>Received<br>0 | UOM<br>Each         | P K        | Quantity Ship-To<br>Shipped Location           3         ILOX US<br>(Hanover, MD)           Country of Origin         United Sta<br>Doments           Comments         Shipment           6         ILOX US<br>(Hanover, MD) | LPN/Lot/Serial | Add<br>Attachments | Split F | tema<br>î |
| Packing Slip<br>Country Of Origin<br>Bar Code Label                                                                                         | United States United States Default to All Lines vance Shipment No All Details ne Shipment Supplier 1 PS12345                | Contai                                                                                                    | Comments Under 1<br>Comments 3<br>PNEUMATICS<br>ORT                                                            | APG-Back<br>Shipment will arrive by N<br>Shipment will arrive by N<br>Due Date<br>10-Dec 2020<br>Container Number<br>7<br>@ 11-Dec-2020<br>Container Number | Coon Countity Ordered 16:08:51 3 UP454626 84DE0304 16:08:00 6 UP454626                                           | Quantity<br>Received<br>0 | UOM<br>Each<br>Each | P K        | Quantity Ship-To<br>Shipped Location<br>3 ILCX US<br>3 ILCX US<br>Country of Origin United Sta<br>Comments Shipment<br>G ILCX US<br>(Hanover, MD)<br>Country of Origin United Sta                                            | LPN/Lot/Serial | Add<br>Attachments | Split F | Rema<br>Î |

Figure 6 - Additional Information such as the packing slip, comments, etc.

| intralox <sup>®</sup> |                    | SUBJECT: Advanced Shipment Notice |                                    |                  |  |  |  |  |  |  |
|-----------------------|--------------------|-----------------------------------|------------------------------------|------------------|--|--|--|--|--|--|
| OHOHOHO               | TITLE: ILOX-WI-112 | PAGE 6 of 14                      | DOCUMENT STATUS: COMPLETE          | VERSION: 0.1     |  |  |  |  |  |  |
|                       | TEAM ASSIGNED: SC  |                                   | CREATED BY: MEGAN HEROLD           | DATE: 8/11/2020  |  |  |  |  |  |  |
|                       | CATEGORY: WORK INS | STRUCTION                         | LAST MODIFIED BY: ISP PROJECT TEAM | DATE: 12/18/2020 |  |  |  |  |  |  |

2.4 Verify the quantity shipped. The user can enter the partial quantity for the PO line when there are partial shipments.

|                                        |                                                                                                    |                                                                                                    |                                                  | Kecelp                                    | is Returns C                                                                                                    | overque Receipts On-1                                                              | ime Perforr              | mance                     |             |                     |                                                                                          |            |                              |          |        |
|----------------------------------------|----------------------------------------------------------------------------------------------------|----------------------------------------------------------------------------------------------------|--------------------------------------------------|-------------------------------------------|----------------------------------------------------------------------------------------------------|------------------------------------------------------------------------------------|--------------------------|---------------------------|-------------|---------------------|------------------------------------------------------------------------------------------|------------|------------------------------|----------|--------|
| pments                                 | : Shipment                                                                                                    | Notice                                                                                                    | es >                                             |                                           |                                                                                                    |                                                                                    |                          |                           |             |                     |                                                                                          |            |                              |          |        |
| eate                                   | Advan                                                                                                    | ce S                                                                                                    | hipmer                                           | nt Notic                                  | е                                                                                                    |                                                                                    |                          |                           |             |                     |                                                                                          | Cancel A   | dd Shipments                 | Preview  | / Subr |
|                                        |                                                                                                    |                                                                                                    |                                                  |                                           |                                                                                                    |                                                                                    |                          |                           |             |                     |                                                                                          |            |                              |          |        |
|                                        |                                                                                                    | -                                                                                                    |                                                  |                                           |                                                                                                    |                                                                                    |                          |                           |             |                     |                                                                                          |            |                              |          |        |
| hipmen                                 | t Header                                                                                                    | Ship                                                                                                    | ment Lines                                       |                                           |                                                                                                    |                                                                                    |                          |                           |             |                     |                                                                                          |            |                              |          |        |
|                                        |                                                                                                    |                                                                                                    |                                                  |                                           |                                                                                                    |                                                                                    |                          |                           |             |                     |                                                                                          |            |                              |          |        |
| hipn                                   | nent Lin                                                                                                    | e De                                                                                                    | faults                                           |                                           |                                                                                                    |                                                                                    |                          |                           |             |                     |                                                                                          |            |                              |          |        |
|                                        |                                                                                                    |                                                                                                    |                                                  |                                           |                                                                                                    |                                                                                    |                          |                           |             |                     |                                                                                          |            |                              |          |        |
| Enter                                  | Shipment                                                                                                    | Line D                                                                                                    | Defaults and                                     | d click Defa                              | ult to All Lines                                                                                                    | to copy to all shipment                                                            | lines.                   |                           |             |                     |                                                                                          |            |                              |          |        |
|                                        |                                                                                                    |                                                                                                    |                                                  |                                           |                                                                                                    |                                                                                    |                          |                           |             |                     |                                                                                          |            |                              |          |        |
| -                                      | Packing                                                                                                    | Slip                                                                                                    | PS12345                                          |                                           |                                                                                                    | Container Number UI                                                                | P454626                  |                           |             |                     |                                                                                          |            |                              |          |        |
| Cou                                    | intry Of Or                                                                                                    | igin                                                                                                    | United State                                     | es                                        | J Q                                                                                                    | Truck Number 84                                                                    | DE0304                   |                           |             |                     |                                                                                          |            |                              |          |        |
| _                                      |                                                                                                    |                                                                                                    |                                                  |                                           |                                                                                                    | 7.7 (2) 100 100 (2) 10 10 (2)                                                      | 10000000111000           | OTT 10 10 1010            | 00          |                     |                                                                                          |            |                              |          |        |
| В                                      | ar Code La                                                                                                    | abel                                                                                                    |                                                  |                                           |                                                                                                    | Comments Si                                                                        | iipment wiii             | arrive by NO              | OIT         |                     |                                                                                          |            |                              |          |        |
| в                                      | ar Code La                                                                                                    | abel                                                                                                    | Default to                                       | All Lines                                 |                                                                                                    | Comments _S                                                                        | iipinent wiii            | arrive by No              |             |                     |                                                                                          |            |                              |          |        |
| В                                      | ar Code La                                                                                                    | abel                                                                                                    | Default to                                       | All Lines                                 |                                                                                                    | Comments 3                                                                         | iipment wii              | anive by No               |             |                     |                                                                                          |            |                              |          |        |
| B<br>hipn                              | ar Code La<br>nents in                                                                                                    | Adv                                                                                                    | Default to<br>ance Shi                           | All Lines                                 | lotice                                                                                                    | Comments 3                                                                         | iipinent wii             | anive by No               |             |                     |                                                                                          |            |                              |          |        |
| B<br>Shipn                             | ar Code La                                                                                                    | abel<br>Adv                                                                                                    | Default to<br>ance Shi                           | All Lines<br>ipment N                     | lotice                                                                                                    | Comments Si                                                                        | ipment win               | anve by No                |             |                     |                                                                                          |            |                              |          |        |
| Bhipn                                  | ar Code La<br>nents in                                                                                                    | abel<br>Adv                                                                                                    | Default to<br>ance Shi<br>▼                      | All Lines                                 | lotice                                                                                                    | Comments Si                                                                        | npriterit win            | anive by No               |             |                     |                                                                                          |            |                              |          |        |
| B<br>Shipn<br>(E) C<br>Show A          | ar Code La<br>nents in<br>: 🔄 🏟 1<br>Il Details  }                                                                                                    | Adv<br>F IIII                                                                                                    | Default to<br>ance Shi                           | All Lines                                 | lotice                                                                                                    | Comments of                                                                        |                          | anive by No               |             | 0                   | 14. Ohio To                                                                              |            |                              |          |        |
| B<br>Shipn<br>Show A<br>Details        | ar Code La<br>nents in<br>I Details   }<br>PO<br>Number                                                                                                    | Adv<br>Adv<br>Iide A                                                                                                    | Default to<br>ance Shi<br>I Details<br>Shipment  | All Lines<br>ipment N<br>Supplier<br>Item | lotice<br>Item<br>Description                                                                                                    | Due Date                                                                           | Quantity<br>Ordered      | Quantity<br>Received      | UOM         | Quant               | ity Ship-To<br>ed Location                                                               | LPN/Lot/So | erial Add                    | ts Split | Remo   |
| B<br>Shipn<br>(2)<br>Show A<br>Details | ar Code La<br>nents in<br>E S O<br>II Details   }<br>PO<br>Number                                                                                                    | Adv<br>Adv<br>Hide A                                                                                                    | Default to<br>ance Shi<br>U Details<br>Shipment  | All Lines<br>ipment N<br>Supplier<br>Item | Item<br>Description<br>[FESTO LNZG-                                                                                                    | Due Date                                                                           | Quantity<br>Ordered      | Quantity<br>Received      | UOM         | Quant<br>Shipp      | ity Ship-To<br>ed Location                                                               | LPN/Lot/Se | erial Add<br>Attachmer       | ts Split | Remo   |
| B<br>Shipn<br>(C)<br>Show A<br>Details | ar Code La<br>nents in<br>I Details   }<br>PO<br>Number<br>2158258                                                                                                    | Adv<br>• IIII<br>Hide A<br>Line                                                                                                    | Default to<br>ance Shi<br>U Details<br>Shipment  | All Lines<br>ipment N<br>Supplier<br>Item | Iotice<br>Item<br>Description<br>[FEST0 LNZG-<br>32]<br>PNEUMATICS                                                                      | Due Date<br>10-Dec-2020 16:08:51                                                   | Quantity<br>Ordered      | Quantity<br>Received      | UOM         | Quant<br>Shipp      | ity Ship-To<br>ed Location                                                               | LPN/Lot/Se | erial Add<br>Attachmer       | ts Split | Remo   |
| B<br>Shipn<br>Call Show A<br>Details   | ar Code La<br>nents in<br>( ) Code La<br>( ) Code La<br>( ) Code L | Adv<br>• IIII<br>Hide A<br>Line                                                                                                    | Default to<br>ance Shi<br>U Details<br>Shipment  | All Lines<br>ipment N<br>Supplier<br>Item | Item<br>Description<br>[FESTO LNZG-<br>32]<br>PNEUMATICS<br>TRUNNION<br>SUPPORT                                                         | Due Date           10-Dec-2020 16:08:51                                            | Quantity<br>Ordered      | Quantity<br>Received      | UOM<br>Each | Quant<br>Shipp      | ity Ship-To<br>ed Location<br>ILOX US<br>(Hanover,<br>MD)                                | LPN/Lot/Se | erial Add<br>Attachmer       | ts Split | Remo   |
| B<br>Shipn<br>Show A<br>Details        | ar Code La<br>nents in<br>( ) ( ) ( )<br>( ) ( )<br>( ) ( )<br>( ) ( )<br>( ) ( )<br>( ) ( )<br>( ) ( )<br>( ) ( )<br>( ) ( )<br>( ) ( )<br>( ) ( )<br>( ) ( )<br>( ) ( )<br>( ) ( )<br>( ) ( )<br>( ) ( )<br>( ) ( )<br>( ) ( )<br>( ) ( )<br>( ) ( )<br>( ) ( )<br>( ) ( )<br>( ) ( )<br>( ) ( )<br>( ) ( )<br>( )                                                                                                    | Adv<br>Adv<br>Hide A<br>Line                                                                                                    | Default to<br>ance Shi<br>U Details<br>Shipment  | All Lines<br>ipment N<br>Supplier<br>Item | Item<br>Description<br>[FESTO LNZG-<br>32]<br>PNEUMATICS<br>TRUNNION<br>SUPPORT<br>[PULUS CT5.241]                                      | Due Date<br>10-Dec-2020 16:08:51                                                   | Quantity<br>Ordered      | Quantity<br>Received      | UOM<br>Each | Quant<br>Shipp      | ity Ship-To<br>ed Location<br>ILOX US<br>(Hanover,<br>MD)                                | LPN/Lot/Se | erial Add<br>Attachmer       | ts Split | Remo   |
| B<br>hipn<br>Cotails                   | ar Code La<br>nents in<br>( ) Details ( )<br>PO<br>Number<br>2158258                                                                                                    | Adv<br>Adv<br>T<br>I<br>1                                                                                                    | Default to<br>ance Shi<br>U Details<br>Shipment  | All Lines<br>ipment N<br>Supplier<br>Item | Item<br>Description<br>[FEST0 LNZG-<br>32]<br>PNEUMATICS<br>TRUNNION<br>SUPPORT<br>[PULS CT5.241<br>POWER<br>SUPPLY,                    | Due Date           10-Dec-2020 16:08:51           14 Dec 2020 16:08:51             | Quantity<br>Ordered<br>3 | Quantity<br>Received      | UOM<br>Each | Quant<br>Shipp      | ity Ship-To<br>ed Location<br>3 (Hanover,<br>MD)                                         | LPN/Lot/Se | erial Add<br>Attachmer       | ts Split | Remo   |
| B<br>ihipn                             | ar Code La<br>nents in<br>( ) Details   }<br>PO<br>Number<br>2158258<br>2158258                                                                                                    | Adv<br>Adv<br>Interest of the second second se | Default to<br>ance Shi<br>in Details<br>Shipment | All Lines<br>ipment N<br>Supplier<br>Item | Item<br>Description<br>[FEST0 LNZG-<br>32]<br>PNEUMATICS<br>SUPPORT<br>[PULS CT5.241<br>POWER<br>SUPPLY,<br>480VAC INPUT<br>24VDC OUTPU | Due Date           10-Dec-2020 16:08:51           11-Dec-2020 16:08:00           T | Quantity<br>Ordered<br>3 | Quantity<br>Received<br>0 | UOM<br>Each | Quant<br>Shipp<br>Q | ity Ship-To<br>ed Location<br>ILOX US<br>(Hanover,<br>MD)<br>iLOX US<br>(Hanover,<br>MD) | LPN/Lot/Se | erial Add<br>Attachmer<br>†3 | ts Split | Remo   |

Figure 7 - Shipment Lines in Advance Shipment Notice

#### NOTE

A shipment line can be split to deliver quantities on different dates by clicking on the 'Split' icon and entering the applicable quantities and dates. You can also add any attachments associated with the shipment by clicking on the 'Add Attachments' icon. Shipment Line Defaults can be used so all lines have the same values.

#### 2.5 Click on the **Shipment Header** tab.

| intralox <sup>®</sup> |                    | SUBJECT: ADVANCED SHIPMENT NOTICE |                                    |                  |  |  |  |  |  |  |
|-----------------------|--------------------|-----------------------------------|------------------------------------|------------------|--|--|--|--|--|--|
| OHOHOHO               | TITLE: ILOX-WI-112 | PAGE 7 of 14                      | DOCUMENT STATUS: COMPLETE          | VERSION: 0.1     |  |  |  |  |  |  |
|                       | TEAM ASSIGNED: SC  |                                   | CREATED BY: MEGAN HEROLD           | DATE: 8/11/2020  |  |  |  |  |  |  |
|                       | CATEGORY: WORK INS | STRUCTION                         | LAST MODIFIED BY: ISP PROJECT TEAM | DATE: 12/18/2020 |  |  |  |  |  |  |

|                                                                                                    |                                    |                                                                                                    |                                        | KO3             |        |               |         |      |
|----------------------------------------------------------------------------------------------------|------------------------------------|----------------------------------------------------------------------------------------------------|----------------------------------------|-----------------|--------|---------------|---------|------|
|                                                                                                    | Supplier Hom                       | ne Orders                                                                                                    | Shipments                              | s Finance       |        |               |         |      |
|                                                                                                    |                                    |                                                                                                    |                                        |                 |        |               |         |      |
| ery Schedules Shipment Notic                                                                                                    | ces Receipts Returns Oven          | due Receipts On-Time Perf                                                                                             | formance                               |                 |        |               |         |      |
| ments: Shipment Notices >                                                                                                    |                                    |                                                                                                    |                                        |                 |        |               |         |      |
| eate Advance Shipme                                                                                                    | ent Notice                         |                                                                                                    |                                        |                 | Cancel | Add Shinments | Preview | Subm |
| hipment Information                                                                                                    |                                    |                                                                                                    |                                        |                 |        |               |         |      |
| * Indicates required field                                                                                                    |                                    |                                                                                                    |                                        |                 |        |               |         |      |
| * Indicates required field                                                                                                    |                                    | * Shinment Date                                                                                                    | 1 cm                                   |                 |        |               |         |      |
| <ul> <li>Indicates required field</li> <li>* Shipment Number</li> <li>* Expected Receipt Date</li> </ul>                                                                                                    | fâs                                | * Shipment Date No                                                                                                    | te: Shipment Date cannot be la         | ater than today |        |               |         |      |
| * Indicates required field<br>* Shipment Number<br>* Expected Receipt Date                                                                                                    | Example: 10-Dec-2020 16:51:06      | * Shipment Date No                                                                                                    | ि ।<br>ote: Shipment Date cannot be la | ater than today |        |               |         |      |
| * Indicates required field<br>* Shipment Number<br>* Expected Receipt Date                                                                                                    | Example: 10-Dec-2020 16:51:06      | * Shipment Date No                                                                                                    | te: Shipment Date cannot be la         | ater than today |        |               |         |      |
| * Indicates required field<br>* Shipment Number<br>* Expected Receipt Date<br>reight Information<br>Freight Terms                                                                                                 | Example: 10-Dec-2020 16:51:06      | * Shipment Date No                                                                                                    | te: Shipment Date cannot be la         | ater than today |        |               |         |      |
| * Indicates required field<br>* Shipment Number<br>* Expected Receipt Date<br>reight Information<br>Freight Terms<br>Number of Containers                                                                         | Example: 10-Dec-2020 16:51:06      | * Shipment Date No<br>No<br>Freight Carrier<br>Bill of Lading                                                         | te: Shipment Date cannot be la         | ater than today |        |               |         |      |
| * Indicates required field<br>* Shipment Number<br>* Expected Receipt Date<br>reight Information<br>Freight Terms<br>Number of Containers<br>Waybil/Airbill Number                                                | Example: 10-Dec-2020 16:51:06      | * Shipment Date No<br>No<br>Freight Carrier<br>Bill of Lading<br>Packing Silp                                         | to:<br>Shipment Date cannot be la      | ater than today |        |               |         |      |
| * Indicates required field<br>* Shipment Number<br>* Expected Receipt Date<br>reight Information<br>Freight Terms<br>Number of Containers<br>Waybill/Jirbill Number<br>Packaging Code                             | Example: 10-Dec-2020 16:51:06      | * Shipment Date No<br>No<br>Freight Carrier<br>Bill of Lading<br>Packing Slip<br>Special Handling Code                | te: Shipment Date cannot be la         | ater than today |        |               |         |      |
| * Indicates required field<br>* Shipment Number<br>* Expected Receipt Date<br>reight Information<br>Freight Terms<br>Number of Containers<br>Waybill(Airbill Number<br>Packaging Code<br>Tar Weight               | r<br>Example: 10-Dec-2020 16:51:06 | * Shipment Date<br>No<br>Freight Carrier<br>Bill of Lading<br>Packing Slip<br>Special Handling Code<br>Tar Weight UOM | te: Shipment Date cannot be la         | ater than today |        |               |         |      |
| * Indicates required field<br>* Shipment Number<br>* Expected Receipt Date<br>reight Information<br>Freight Terms<br>Number of Containers<br>Waybill/Airbill Number<br>Packaging Code<br>Tar Weight<br>Net Weight | Example: 10-Dec-2020 16:51:06      | * Shipment Date<br>No<br>Bill of Lading<br>Packing Slip<br>Special Handling Code<br>Tar Weight UOM<br>Net Weight UOM  | Conte: Shipment Date cannot be la      | ater than today |        |               |         |      |

Figure 8 - Shipment Header

|                                                                                                    | Supplier                                                                                        | Home Orders                                                                                                    | Shipme                                                          | ents Finan            | ce     |               |             |               |
|----------------------------------------------------------------------------------------------------|-------------------------------------------------------------------------------------------------|----------------------------------------------------------------------------------------------------|-----------------------------------------------------------------|-----------------------|--------|---------------|-------------|---------------|
|                                                                                                    |                                                                                                 |                                                                                                    |                                                                 |                       |        |               |             |               |
|                                                                                                    |                                                                                                 |                                                                                                    |                                                                 |                       |        |               |             |               |
| livery Schedules Shipment Not                                                                                                    | ces Receipts Returns                                                                            | Overdue Receipts On-Time Per                                                                                                    | formance                                                        |                       |        |               |             |               |
| inmente, Chinment Netless, 5                                                                                                    |                                                                                                 |                                                                                                    |                                                                 |                       |        |               |             |               |
| reate Advance Shinm                                                                                                    | ent Notice                                                                                      |                                                                                                    |                                                                 |                       | Canaal | Add Chinmonto | Draview Cul | . <b>1</b> 0  |
| reate Advance ompin                                                                                                    | enthouse                                                                                        |                                                                                                    |                                                                 |                       | Cance  | Add Snipments | Preview Su  | 10 <u>m</u> i |
|                                                                                                    |                                                                                                 |                                                                                                    |                                                                 |                       |        |               |             |               |
|                                                                                                    |                                                                                                 |                                                                                                    |                                                                 |                       |        |               |             |               |
| Snipment Header Snipment Lin                                                                                                    | les                                                                                             |                                                                                                    |                                                                 |                       |        |               |             |               |
|                                                                                                    |                                                                                                 |                                                                                                    |                                                                 |                       |        |               |             |               |
| Shipment Information                                                                                                    |                                                                                                 |                                                                                                    |                                                                 |                       |        |               |             |               |
|                                                                                                    |                                                                                                 |                                                                                                    |                                                                 |                       |        |               |             |               |
| ompinent information                                                                                                    |                                                                                                 |                                                                                                    |                                                                 |                       |        |               |             |               |
|                                                                                                    |                                                                                                 |                                                                                                    |                                                                 |                       |        |               |             |               |
| * Indicates required field                                                                                                    |                                                                                                 |                                                                                                    |                                                                 |                       |        |               |             |               |
| * Indicates required field<br>* Shipment Numbe                                                                                                    | r ACM-121001                                                                                    | * Shipment Date 1                                                                                                    | 0-Dec-2020 16:57:50                                             | 6                     |        |               |             |               |
| * Indicates required field<br>* Shipment Numbe<br>* Expected Receipt Dat                                                                                                    | r ACM-121001                                                                                    | * Shipment Date 1                                                                                                    | 0-Dec-2020 16:57:50 🕅                                           | be later than today   |        |               |             |               |
| * Indicates required field<br>* Shipment Numbe<br>* Expected Receipt Date                                                                                                    | ACM-121001<br>14-Dec-2020 16:57:54<br>Example: 10-Dec-2020 16:5                                 | * Shipment Date 1                                                                                                    | 0-Dec-2020 16:57:50 (해<br>ote: Shipment Date cannot I           | be later than today   |        |               |             |               |
| * Indicates required field<br>* Shipment Numbe<br>* Expected Receipt Date                                                                                                    | ACM-121001<br>• 14-Dec-2020 16:57:54<br>Example: 10-Dec-2020 16:                                | * Shipment Date 1<br>© Nc<br>51:06                                                                                                    | 0-Dec-2020 16:57:50 ाध्<br>ote: Shipment Date cannot I          | be later than today   |        |               |             |               |
| * Indicates required field<br>* Shipment Numbe<br>* Expected Receipt Dat                                                                                                    | r ACM-121001<br>9 14-Dec-2020 16:57:54<br>Example: 10-Dec-2020 16:8                             | * Shipment Date 1<br>No<br>51:06                                                                                                    | 0-Dec-2020 16:57:50 <sup>6</sup><br>ote: Shipment Date cannot I | be later than today   |        |               |             |               |
| * Indicates required field<br>* Shipment Numbe<br>* Expected Receipt Dat                                                                                                    | ACM-121001<br>14-Dec-2020 16:57:54<br>Example: 10-Dec-2020 16:4                                 | * Shipment Date 1<br>No<br>51:06                                                                                                    | 0-Dec-2020 16:57:50 0                                           | a be later than today |        |               |             |               |
| * Indicates required field<br>* Shipment Numbe<br>* Expected Receipt Dat<br>Freight Information<br>Freight Terms                                                                                                 | ACM-121001<br>14-Dec-2020 16:57:54<br>Example: 10-Dec-2020 16:3<br>3                            | * Shipment Date 1<br>No<br>51:06<br>Freight Carrier                                                                                                | 0-Dec-2020 16:57:50 di<br>ote: Shipment Date cannot I           | be later than today   |        |               |             |               |
| * Indicates required field<br>* Shipment Numbe<br>* Expected Receipt Dat<br>Freight Information<br>Freight Terms<br>Number of Containers                                                                         | <ul> <li>ACM-121001</li> <li>14-Dec-2020 16:57:54</li> <li>Example: 10-Dec-2020 16:5</li> </ul> | * Shipment Date 1<br>51:06<br>Freight Carrier<br>Bill of Lading                                                                                    | 0-Dec-2020 16:57:50 여<br>te: Shipment Date cannot I<br>UPS 의    | be later than today   |        |               |             |               |
| * Indicates required field<br>* Shipment Numbe<br>* Expected Receipt Dat<br>Freight Information<br>Freight Terms<br>Number of Containers<br>Waybill/Airbill Number                                               | ACM-121001<br>14-Dec-2020 16:57:54<br>Example: 10-Dec-2020 16:4<br>UPS23459                     | * Shipment Date 1<br>Nc<br>51:06<br>Freight Carrier<br>Bill of Lading<br>Packing Slip                                                              | 0-Dec-2020 16:57:50 R<br>bte: Shipment Date cannot I            | be later than today   |        |               |             |               |
| * Indicates required field<br>* Shipment Numbe<br>* Expected Receipt Dat<br>Freight Information<br>Freight Terms<br>Number of Containers<br>Waybill/Airbill Number<br>Packaging Code                             | r ACM-121001<br>14-Dec-2020 16:57:54<br>Example: 10-Dec-2020 16:4<br>3 Q<br>2<br>UPS23459       | * Shipment Date 1<br>No<br>51:06<br>Freight Carrier<br>Bill of Lading<br>Packing Slip<br>Special Handling Code                                     | 0-Dec-2020 16:57:50 G<br>bte: Shipment Date cannot I<br>UPS J   | be later than today   |        |               |             |               |
| * Indicates required field<br>* Shipment Numbe<br>* Expected Receipt Date<br>Freight Information<br>Freight Terms<br>Number of Containers<br>Waybill/Airbill Number<br>Packaging Code<br>Tar Weight              | r ACM-121001<br>a 14-Dec-2020 16:57:54<br>Example: 10-Dec-2020 16:7<br>g Q<br>UPS23459          | * Shipment Date 1<br>No<br>51:06<br>Freight Carrier<br>Bill of Lading<br>Packing Silp<br>Special Handling Code<br>Tar Weight UOM                   | 0-Dec-2020 16:57:50 @<br>te: Shipment Date cannot I<br>UPS      | be later than today   |        |               |             |               |
| * Indicates required field<br>* Shipment Numbe<br>* Expected Receipt Dat<br>Freight Information<br>Freight Terms<br>Number of Containers<br>Waybill/Airbill Number<br>Packaging Code<br>Tar Weight<br>Net Weight | ACM-121001<br>14-Dec-2020 16:57:54<br>Example: 10-Dec-2020 16:<br>UPS23459                      | * Shipment Date 1<br>Nc<br>51:06<br>Freight Carrier<br>Bill of Lading<br>Packing Silp<br>Special Handling Code<br>Tar Weight UOM<br>Net Weight UOM | 0-Dec-2020 16:57:50 (%)<br>bte: Shipment Date cannot I          | be later than today   |        |               |             |               |

Figure 9 - Shipment Header in Advance Shipment Notice

2.6 Enter the Shipment Information that applies to the header including the **Shipment Number (E.g. ACM-121001)** 3 Char of Supplier company name followed by Month, Date and Sequence number), **Shipment Date Expected Receipt Date.** 

Note: Expected Receipt Date shouldn't be the same date and time stamp of Shipment Date.

2.7 Enter the Freight Information that applies to the Shipment header including the Freight Terms, Number of Containers, Bill of Lading, Packing Slip etc.

| intralox <sup>®</sup> |                    | SUBJECT: Advanced Shipment Notice |                                    |                  |  |  |  |  |  |  |
|-----------------------|--------------------|-----------------------------------|------------------------------------|------------------|--|--|--|--|--|--|
| OHOHOHO               | TITLE: ILOX-WI-112 | PAGE 8 of 14                      | DOCUMENT STATUS: COMPLETE          | VERSION: 0.1     |  |  |  |  |  |  |
|                       | TEAM ASSIGNED: SC  |                                   | CREATED BY: MEGAN HEROLD           | DATE: 8/11/2020  |  |  |  |  |  |  |
|                       | CATEGORY: WORK INS | STRUCTION                         | LAST MODIFIED BY: ISP PROJECT TEAM | DATE: 12/18/2020 |  |  |  |  |  |  |

2.8 Click Submit to process the advanced shipment notice (ASN).

|                                      |                                            |              | Supp         | lier Home        | Orders              | Shipments | <br>Finance |  |  |
|--------------------------------------|--------------------------------------------|--------------|--------------|------------------|---------------------|-----------|-------------|--|--|
| Delivery Schedules                   | Shipment Notices<br>ment Notice Col        | Receipts     | Returns<br>n | Overdue Receipts | On-Time Performance |           |             |  |  |
| Your Advance Sh<br>Return to Advance | ipment Notice ACM-12<br>e Shipment Notices | 21001 has be | en submiti   | ted.             |                     |           |             |  |  |

Figure 10 - Confirmation.

2.9 To view the status of ASN click on Shipment Notices Tab the View / Cancel Advance Shipment and Billing Notice Link. Supplier should be able to view the status of the ASN from the View/ Cancel Advance Shipment Notice Page

|                                                                                      | Supplier Home            | Orders              | Shipments | Finance |  |
|--------------------------------------------------------------------------------------|--------------------------|---------------------|-----------|---------|--|
| Delivery Schedules Shipment Notices Receipts Shipment Notices                        | Returns Overdue Receipts | On-Time Performance | -         |         |  |
| Create Advance Shipment Notices<br>View / Cancel Advance Shipment and Billing Notice | s                        |                     |           |         |  |

|                                                                                              |                                                                                                    |                                                                                                    | Supplier Home                                                                                                    | Ort                                        | ders                                                                    | Shipments                                                                                                    | Fin               | ance                                                |                                      |                        |
|----------------------------------------------------------------------------------------------|----------------------------------------------------------------------------------------------------|----------------------------------------------------------------------------------------------------|----------------------------------------------------------------------------------------------------|--------------------------------------------|-------------------------------------------------------------------------|----------------------------------------------------------------------------------------------------|-------------------|-----------------------------------------------------|--------------------------------------|------------------------|
| elive                                                                                        | ery Schedules Shipme                                                                                             | nt Notices Receipts                                                                                                    | Returns Overdue Re                                                                                                    | ceipts On-Tim                              | e Performance                                                           |                                                                                                    |                   |                                                     |                                      |                        |
| Shipr<br>Vie                                                                                 | ments: Shipment Notices<br>w / Cancel Adva                                                                       | ><br>ance Shipment                                                                                                    | Notice                                                                                                    |                                            |                                                                         |                                                                                                    |                   |                                                     |                                      | Export                 |
|                                                                                              |                                                                                                    |                                                                                                    |                                                                                                    |                                            |                                                                         |                                                                                                    |                   |                                                     |                                      |                        |
| 3) O                                                                                         | once a shipment notice is<br>tet Advance Shipment N<br>Shipment Number                                           | cancelled it cannot be u<br>lotice Cancel Shipme                                                                                                    | ent Notice   💢 🎜 🖬                                                                                                    | 5 💠 ▾ 💷<br>Freight                         | Waybill/Airbill                                                         | Supplier Site                                                                                                    | Invoice           | Packing                                             | Processing Status                    | Cancellation           |
| i) o<br>Sele                                                                                 | Chice a shipment notice is                                                                                       | cancelled it cannot be u<br>lotice Cancel Shipmer<br>Shipment Date A<br>10-Dec-2020                                                                                                    | Indone<br>Int Notice   1 2 2 1<br>Expected Receipt<br>Date                                                                                                    | Freight<br>Carrier                         | Waybill/Airbill<br>Number                                               | Supplier Site                                                                                                    | Invoice<br>Number | Packing<br>Slip                                     | Processing Status<br>Code            | Cancellation<br>Status |
| D O<br>Sele                                                                                  | ASM-121001                                                                                                    | Cancelled it cannot be u<br>totice Cancel Shipmer Cancel Shipmer Can | Indone<br>Int Notice   1 2 2 1<br>Expected Receipt<br>Date<br>15-Dec-2020 18:23:33<br>14-Dec-2020 18:20:12                                                                        | Freight<br>Carrier<br>UPS<br>UPS           | Waybill/Airbill           Number           UPS9459905           6775464 | Supplier Site<br>WASHINGTON<br>DC<br>WASHINGTON<br>DC                                                                                                    | Invoice<br>Number | Packing<br>Slip           23U23423           324325 | Processing Status<br>Code<br>Pending | Cancellation<br>Status |
| D O<br>Sele                                                                                  | Ince a shipment notice is<br>ct Advance Shipment N<br>Shipment Number<br>ASM-121002<br>ACM-121001<br>ACME-000006 | Shipment Date         Cancel Shipment           0-Dec-2020         18:20:16           10-Dec-2020         18:20:16           20-Dec-2020         18:20:16           20-Dec-2020         14:20:51                                                                                                    | ndone<br>Int Notice   I I 2 2 I<br>Expected Receipt<br>Date<br>15-Dec-2020 18:23:33<br>14-Dec-2020 18:20:12<br>21-Aug-2020 14:25:54                                               | Freight<br>Carrier<br>UPS<br>UPS<br>CONWAY | Waybill/Airbill<br>Number<br>UPS9459905<br>6775464<br>WB1               | Supplier Site<br>WASHINGTON<br>DC<br>WASHINGTON<br>DC<br>WASHINGTON<br>DC                                                                                                    | Invoice<br>Number | Packing<br>Slip           23U23423           324325 | Processing Status<br>Code<br>Pending | Cancellation<br>Status |
| <ul> <li>D O</li> <li>Sele</li> <li>O</li> <li>O</li> <li>O</li> <li>O</li> <li>O</li> </ul> | AcME-100005                                                                                                    | Cancelled it cannot be u           Cancel Shipment           Shipment Date           10-Dec-2020           18:23:37           10-Dec-2020           18:20:16           20-Aug-2020           14:28:51           20-Aug-2020                                                                                                    | Indone                                                                                                    | Freight<br>Carrier<br>UPS<br>UPS<br>CONWAY | Waybill/Airbill<br>Number<br>UPS9459905<br>6775464<br>WB1               | Supplier Site           WASHINGTON           DC           WASHINGTON           DC           WASHINGTON           DC           WASHINGTON           DC           WASHINGTON           DC | Invoice<br>Number | Packing<br>Slip           23U23423           324325 | Processing Status<br>Code<br>Pending | Cancellation<br>Status |
| <ul> <li>Sele</li> <li>O</li> <li>O</li> <li>O</li> <li>O</li> <li>O</li> <li>O</li> </ul>   | AcME-100005<br>ACME-100005<br>ACME-100003                                                                        | Cancel ed it cannot be u Cancel Shipment Date Cancel Shipment Date Cance   | ndone<br>Int Notice   1 2 2 1<br>Expected Receipt<br>Date<br>15-Dec-2020 18:23:33<br>14-Dec-2020 18:20:12<br>21-Aug-2020 14:25:54<br>20-Aug-2020 07:58:00<br>17-Aug-2020 15:51:37 | Freight<br>Carrier<br>UPS<br>UPS<br>CONWAY | Waybill/Airbill<br>Number<br>UPS9459905<br>6775464<br>WB1               | Supplier Site<br>WASHINGTON<br>DC<br>WASHINGTON<br>DC<br>WASHINGTON<br>DC<br>WASHINGTON<br>DC                                                                                           | Invoice<br>Number | Packing<br>Slip           23U23423           324325 | Processing Status<br>Code<br>Pending | Cancellation<br>Status |

2.10 Initially the Shipment number processing status code will be in Pending status once the system processes the transaction the processing status will be blank. System will process the ASN within 5 minutes of interval.

| intralox <sup>®</sup> |                    | SUBJECT: Advanced Shipment Notice |                                    |                  |  |  |  |  |  |  |
|-----------------------|--------------------|-----------------------------------|------------------------------------|------------------|--|--|--|--|--|--|
| OHOHOHO               | TITLE: ILOX-WI-112 | PAGE 9 of 14                      | DOCUMENT STATUS: COMPLETE          | VERSION: 0.1     |  |  |  |  |  |  |
|                       | TEAM ASSIGNED: SC  |                                   | CREATED BY: MEGAN HEROLD           | DATE: 8/11/2020  |  |  |  |  |  |  |
|                       | CATEGORY: WORK INS | STRUCTION                         | LAST MODIFIED BY: ISP PROJECT TEAM | DATE: 12/18/2020 |  |  |  |  |  |  |

2.10.1 The supplier should be able to print the Intralox Packing slip once the ASN is processed successfully.

#### **PRINTING A BARCODE PACKING SLIP** 3

From the iSupplier home page, select Shipments/View Advanced Shipment Notices or use 'Shipments At A 3.1 Glance'.

|                                                                                                    |                                  | supplier nome                                           | Urders                                                                                                    | Snipments            | Finance |                                                                                                    |  |
|----------------------------------------------------------------------------------------------------|----------------------------------|---------------------------------------------------------|----------------------------------------------------------------------------------------------------|----------------------|---------|----------------------------------------------------------------------------------------------------|--|
| Search PO Number V                                                                                                    | Go                               |                                                         |                                                                                                    |                      |         |                                                                                                    |  |
| Notifications                                                                                                    |                                  |                                                         |                                                                                                    |                      |         | Orders                                                                                                    |  |
|                                                                                                    |                                  |                                                         | Full List                                                                                                    |                      |         | Agreements                                                                                                    |  |
| 🕱 🞜 🖻 🌞 🔻 🔟                                                                                                    |                                  |                                                         |                                                                                                    |                      |         | Purchase Orders                                                                                                    |  |
| Subject                                                                                                    |                                  |                                                         |                                                                                                    | Date 🛆               |         | Purchase History                                                                                                    |  |
| Intralox, L.L.C. Oper Unit - Blan                                                                                                    | ket Release 2158157-8,1 requires |                                                         | C                                                                                                    | 04-Nov-2020 10:08:34 |         | Chinmonto                                                                                                    |  |
| Intralox, L.L.C. Oper Unit - Blan                                                                                                    | ket Release 2158157-6,0 requires |                                                         | 1                                                                                                    | 9-Oct-2020 16:51:14  |         | ompments                                                                                                    |  |
| Intralox, L.L.C. Oper Unit - Blan                                                                                                    | ket Release 2158157-5,0 requires |                                                         | 1                                                                                                    | 9-Oct-2020 16:50:15  |         | Delivery Schedules                                                                                                    |  |
| Intralox, L.L.C. Oper Unit - Blan                                                                                                    | ket Release 2158157-4,0 requires |                                                         | 1                                                                                                    | 9-Oct-2020 16:38:54  |         | Overdue Receipts                                                                                                    |  |
| Intralox, L.L.C. Oper Unit - Blan                                                                                                    | ket Release 2158157-3,0 requires |                                                         | 1                                                                                                    | 9-Oct-2020 16:30:20  |         | Advance Shipment Notices                                                                                                    |  |
|                                                                                                    |                                  |                                                         |                                                                                                    |                      |         | Receipts                                                                                                    |  |
| Crders At A Glanc                                                                                                    | e                                |                                                         | Eull Liet                                                                                                    |                      |         | Receipts  Receipts  Returns  On-Time Performance                                                                                                    |  |
| Orders At A Glanc                                                                                                    | e                                |                                                         | Full List                                                                                                    |                      |         | Receipts   Receipts  Returns  On-Time Performance  Invoices                                                                                           |  |
| Orders At A Glanc                                                                                                    | e<br>Description                 | Order                                                   | Full List                                                                                                    |                      |         | Receipts           • Receipts         • Returns           • On-Time Performance         Invoices           Invoices         • Invoices                |  |
| Corders At A Glanc                                                                                                    | e<br>Description                 | Order<br>10-Dec                                         | Full List Date -2020 16:13:04                                                                                                    |                      |         | Receipts           • Receipts         •           • Returns         •           • On-Time Performance         Invoices           Invoices         •   |  |
| Orders At A Glance     Orders At A Glance     Orders At A Glance     Orders At A Glance     Orders At A Glance     Orders At A Glance     Orders At A Glance                                                                                                    | e<br>Description                 | Order<br>10-Dec<br>10-Dec                               | Full List Date -2020 16:13:04 -2020 16:11:53                                                                                                    |                      |         | Receipts         • Receipts         • Returns         • On-Time Performance         Invoices         • Invoices         • Payments                    |  |
| Crders At A Glanc                                                                                                    | e<br>Description                 | <b>Order</b><br>10-Dec<br>10-Dec<br>10-Dec              | Full List           Date           -2020 16:13:04           -2020 16:11:53           -2020 16:11:06                                                                                                    |                      |         | Receipts         • Receipts         • Returns         • On-Time Performance         Invoices         • Invoices         Payments         • Payments   |  |
| Crders At A Glanc                                                                                                    | e<br>Description                 | <b>Order</b><br>10-Dec<br>10-Dec<br>10-Dec<br>10-Dec    | Full List           Date           -2020 16:11.63           -2020 16:11.66           -2020 16:09:45                                                                                                    |                      |         | Receipts         • Receipts         • Returns         • On-Time Performance         Invoices         • Invoices         • Payments         • Payments |  |
| Crders At A Glanc                                                                                                    | e<br>Description                 | Order<br>10-Dec<br>10-Dec<br>10-Dec<br>10-Dec<br>04-Nov | Full List Date 2020 16:13.04 2:2020 16:11.53 2:2020 16:11.06 2:2020 16:09.45 4:2020 10:08:26                                                                                                    |                      |         | Receipts         • Receipts         • Returns         • On-Time Performance         Invoices         • Invoices         • Payments         • Payments |  |
| Crders At A Glanc Crowner Crowner Crow | e Description lance              | Order<br>10-Dec<br>10-Dec<br>10-Dec<br>10-Dec<br>04-Nov | Pull List           Date           -2020 16:13:04           -2020 16:11:03           -2020 16:11:06           -2020 16:09:45           -42020 10:08:26                                                                     |                      |         | Receipts         · Receipts         · Returns         · On-Time Performance         Invoices         · Invoices         Payments         · Payments   |  |
| Crders At A Glanc Crowner Crowner Crow | e Description Ince               | Order<br>10-Dec<br>10-Dec<br>10-Dec<br>10-Dec<br>04-Nov | Full List           Date           -2020 16:13:04           -2020 16:11:05           -2020 16:10:06           -2020 10:08:26                                                                                               |                      |         | Receipts         . Receipts         . Returns         . On-Time Performance         Invoices         . Invoices         Payments         . Payments   |  |
| Crders At A Glanc                                                                                                    | e Description                    | Order<br>10-Dec<br>10-Dec<br>10-Dec<br>10-Dec<br>04-Nov | Full List           Date           -2020 16.13.04           -2020 16.11.05           -2020 16.11.06           -2020 16.09.45           -2020 10.08.26           Full List                                                  |                      |         | Receipts         • Receipts         • Returns         • On-Time Performance         Invoices         • Invoices         • Payments         • Payments |  |
| Crders At A Glanc                                                                                                    | e Description lance Packing      | Order<br>10-Dec<br>10-Dec<br>10-Dec<br>10-Dec<br>04-Non | Full List           Date           -2020 16:13.04           >2020 16:13.03           >2020 16:11.03           >2020 16:10.04           >2020 16:09:45           -2020 10:08:26           Full List           Shipment Date |                      |         | Receipts  Receipts  Returns On-Time Performance  Invoices  Payments  Payments                                                                         |  |

Figure 11 - iSupplier home page

3.2 Click on the Shipment Number in 'Shipments At A Glance' to open the Shipment or Click on 'Full List' (this will take you to the 'View/Cancel Advanced Shipment Notice' page). Using the 'View' or 'Advanced Search' function, locate the shipment notice by selecting a view from the dropdown and then selecting Go.

| <b>NOTE</b><br>Shipments can be queried by last 25 shipments, all shipment notices, or advanced search parameters can be used to find detailed lines. |  |
|----------------------------------------------------------------------------------------------------|--|
|                                                                                                    |  |
| Supplier Home Orders Shipments Finance                                                                                                    |  |
| Delivery Schedules Shipment Notices Receipts Returns Overdue Receipts On-Time Performance                                                             |  |
| Create Advance Shipment Notices View / Cancel Advance Shipment and Billing Notices                                                                    |  |
|                                                                                                    |  |

| intralox <sup>®</sup> |                    | SUB           | JECT: Advanced Shipment Notice     |                  |
|-----------------------|--------------------|---------------|------------------------------------|------------------|
| OHOHOHO               | TITLE: ILOX-WI-112 | PAGE 10 of 14 | DOCUMENT STATUS: COMPLETE          | VERSION: 0.1     |
|                       | TEAM ASSIGNED: SC  |               | CREATED BY: MEGAN HEROLD           | DATE: 8/11/2020  |
|                       | CATEGORY: WORK INS | STRUCTION     | LAST MODIFIED BY: ISP PROJECT TEAM | DATE: 12/18/2020 |

|        |                                                         |                                                                                                    | Supplier Home                                                                     | 0                                                                                                    | rders Ship                  | ments                                                                     | Finance        |                                           |                        |            |
|--------|---------------------------------------------------------|----------------------------------------------------------------------------------------------------|-----------------------------------------------------------------------------------|----------------------------------------------------------------------------------------------------|-----------------------------|---------------------------------------------------------------------------|----------------|-------------------------------------------|------------------------|------------|
| Delive | ery Schedules Shipmer                                   | t Notices Receipts                                                                                                    | Returns Overdue Re                                                                | ceipts On-Tir                                                                                                    | me Performance              |                                                                           |                |                                           |                        |            |
| Vie    | w / Cancel Adva                                         | nce Shipment                                                                                                    | Notice                                                                            |                                                                                                    |                             |                                                                           |                |                                           |                        | Export     |
| Vie    | w Last 25 Shipment Not                                  | Go Go                                                                                                    | 100 • 173.0 m                                                                     |                                                                                                    |                             |                                                                           |                |                                           | Advance                | d Search   |
| Sele   | ct Advance Shipment No                                  | cancelled it cannot be u                                                                                                    | ent Notice   💢 ट 💌                                                                | 🔅 🕶 💷 🗸                                                                                                    | •                           |                                                                           |                |                                           |                        |            |
| Sele   | ct Advance Shipment No                                  | cancelled it cannot be unot the contract of the contract of th | ent Notice   💢 ಿ 🖬<br>Expected Receipt<br>Date                                    | Freight<br>Carrier                                                                                                    | r<br>Waybill/Airbill Number | Supplier Site                                                             | Invoice Number | Packing<br>Slip                           | Processing Status Code | Cancellati |
| Sele   | ct Advance Shipment No<br>Shipment Number<br>ACM-121004 | cancelled it cannot be u<br>btice Cancel Shipmen<br>Shipment Date<br>10-Dec-2020<br>18:30:11                                                                                                    | Indone<br>Int Notice   💥 22 I<br>Expected Receipt<br>Date<br>14-Dec-2020 18:30:08 | Freight<br>Carrier                                                                                                    | r<br>Waybill/Airbill Number | Supplier Site<br>WASHINGTON<br>DC                                         | Invoice Number | Packing<br>Slip                           | Processing Status Code | Cancellati |
| Sele   | ACM-121003                                              | Ancelled it cannot be u<br>bitice Cancel Shipment<br>Shipment Date A<br>10-Dec-2020<br>18:30:11<br>10-Dec-2020<br>18:29:00                                                                                                    | ant Notice   [2] 2                                                                | Freight<br>Carrier                                                                                                    | Waybill/Airbill Number      | Supplier Site<br>WASHINGTON<br>DC<br>WASHINGTON<br>DC                     | Invoice Number | Packing<br>Slip<br>NL34U09234             | Processing Status Code | Cancellati |
| Sele   | AcM-121003<br>ASM-121002                                | ancelled it cannot be u     butce Cancel Shipmer     Shipment Date △     10-Dec-2020     18:30:11     10-Dec-2020     18:29:00     10-Dec-2020     18:23:37                                                                                                    | Indone Indone I I I I I I I I I I I I I I I I I I I                               | Image: Symplectic condition       Image: Symplectic condition       Image: Symple | Waybill/Airbill Number      | Supplier Site<br>WASHINGTON<br>DC<br>WASHINGTON<br>DC<br>WASHINGTON<br>DC | Invoice Number | Packing<br>Slip<br>NL34U09234<br>23U23423 | Processing Status Code | Cancellati |

Figure 12 - Queried ASNs

- 3.3 Click on the **Shipment Number** to open the ASN.
- 3.4 Select **Print** as shown in Figure 7.

|                                                                   |                                                                                                    |                                                                                                    |                                                                                                  | 1                                              |                                                     |                                                       | K                 | 03                                        |                           |                        |
|-------------------------------------------------------------------|----------------------------------------------------------------------------------------------------|----------------------------------------------------------------------------------------------------|--------------------------------------------------------------------------------------------------|------------------------------------------------|-----------------------------------------------------|-------------------------------------------------------|-------------------|-------------------------------------------|---------------------------|------------------------|
|                                                                   |                                                                                                    |                                                                                                    | Supplier Home                                                                                    |                                                | Orders                                              | Shipments                                             | Fin               | ance                                      |                           |                        |
|                                                                   |                                                                                                    |                                                                                                    |                                                                                                  |                                                |                                                     |                                                       |                   |                                           |                           |                        |
| elive                                                             | ery Schedules Shipmer                                                                                             | t Notices Receipts                                                                                                    | Returns Overdue Re                                                                               | eceipts On-                                    | Time Performance                                    |                                                       |                   |                                           |                           |                        |
| hipn<br>/ie                                                       | nents: Shipment Notices<br>w / Cancel Adva                                                                        | ><br>nce Shipment                                                                                                    | Notice                                                                                           |                                                |                                                     |                                                       |                   |                                           |                           | Expo                   |
| liev                                                              | WS                                                                                                    |                                                                                                    |                                                                                                  |                                                |                                                     |                                                       |                   |                                           |                           |                        |
| Vie                                                               | w Last 25 Shipment Not                                                                                            | ices 🗸 Go                                                                                                    |                                                                                                  |                                                |                                                     |                                                       |                   |                                           |                           | Advanced Search        |
| Do                                                                | nce a shipment notice is o                                                                                        | ancelled it cannot be u                                                                                                   | ndone                                                                                            |                                                |                                                     |                                                       |                   |                                           |                           |                        |
| D O                                                               | nce a shipment notice is o<br>ct Advance Shipment No                                                              | cancelled it cannot be u                                                                                                  | ndone<br>nt Notice   💢 🌫 🖬                                                                       | 5 <b>‡</b> • 🎟                                 |                                                     |                                                       |                   |                                           |                           |                        |
| ) o                                                               | nce a shipment notice is o<br>ct Advance Shipment No<br>Shipment Number 스                                         | cancelled it cannot be u otice Cancel Shipment Date                                                                       | ndone<br>nt Notice   🛒 🎜 🖬<br>Expected Receipt<br>Date                                           | 5 🔅 ▾ 💷<br>Freight<br>Carrier                  | Waybill/Airbill<br>Number                           | Supplier Site                                         | Invoice<br>Number | Packing<br>Slip                           | Processing Status<br>Code | Cancellation<br>Status |
| ele<br>O                                                          | nce a shipment notice is o<br>ct Advance Shipment No<br>Shipment Number<br>ACM-121004                             | cancelled it cannot be u btice Cancel Shipme Shipment Date 10-Dec-2020 18:30:11                                           | nt Notice   🐹 🌮 🛾<br>Expected Receipt<br>Date<br>14-Dec-2020 18:30:08                            | 5 ✿ ▼ Ⅲ<br>Freight<br>Carrier                  | Waybill/Airbill<br>Number                           | Supplier Site<br>WASHINGTON<br>DC                     | Invoice<br>Number | Packing<br>Slip                           | Processing Status<br>Code | Cancellation<br>Status |
| 0<br>6elee<br>0                                                   | nce a shipment notice is o<br>ct Advance Shipment Nor<br>Shipment Number<br>ACM-121004<br>ACM-121003              | ancelled it cannot be u<br>btice Cancel Shipmer<br>Shipment Date<br>10-Dec-2020<br>18:30:11<br>10-Dec-2020<br>18:20:00    | nt Notice   🐹 🌮 🖬<br>Expected Receipt<br>Date<br>14-Dec-2020 18:30:08<br>14-Dec-2020 18:28:57    | G ♀ III<br>Freight<br>Carrier<br>UPS           | Waybill/Airbill<br>Number<br>UPS43509               | Supplier Site<br>WASHINGTON<br>DC<br>WASHINGTON       | Invoice<br>Number | Packing<br>Slip<br>NL34U09234             | Processing Status<br>Code | Cancellation<br>Status |
| <ul> <li>0</li> <li>6</li> <li>0</li> <li>0</li> <li>0</li> </ul> | nce a shipment notice is c<br>ct Advance Shipment No<br>Shipment Number<br>ACM-121004<br>ACM-121003<br>ASM-121002 | ancelled it cannot be u trice Cancel Shipmer Shipment Date 10-Dec-2020 18:30:11 10-Dec-2020 18:29:00 10-Dec-2020 18:23:37 | ndone Int Notice         2 2   1 Expected Receipt Date 14-Dec-2020 18:28:57 15-Dec-2020 18:23:33 | G ☆ ▼ IIII<br>Freight<br>Carrier<br>UPS<br>UPS | Waybill/Airbill<br>Number<br>UPS43509<br>UPS9459905 | Supplier Site<br>WASHINGTON<br>DC<br>WASHINGTON<br>DC | Invoice<br>Number | Packing<br>Slip<br>NL34U09234<br>23U23423 | Processing Status<br>Code | Cancellation<br>Status |

Figure 13 - Advanced Shipment Notice

3.5 Click the Print button to view the document.

| intralox <sup>®</sup> |                    | SUB           | JECT: ADVANCED SHIPMENT NOTICE     |                  |
|-----------------------|--------------------|---------------|------------------------------------|------------------|
| OHOHOHO               | TITLE: ILOX-WI-112 | PAGE 11 of 14 | DOCUMENT STATUS: COMPLETE          | VERSION: 0.1     |
|                       | TEAM ASSIGNED: SC  |               | CREATED BY: MEGAN HEROLD           | DATE: 8/11/2020  |
|                       | CATEGORY: WORK INS | STRUCTION     | LAST MODIFIED BY: ISP PROJECT TEAM | DATE: 12/18/2020 |

|        |           |                   |         |           | Supp             | ier Home        | O                                                    | rders                | Shipment            | ts                   |        | Finance             |                             |                  |                     |                        |
|--------|-----------|-------------------|---------|-----------|------------------|-----------------|------------------------------------------------------|----------------------|---------------------|----------------------|--------|---------------------|-----------------------------|------------------|---------------------|------------------------|
|        |           |                   |         |           |                  |                 |                                                      |                      |                     |                      |        |                     |                             |                  |                     |                        |
| liverv | Schedu    | Shipment N        | lotices | Receipts  | Returns          | Overdu          | e Receipts On-Tin                                    | ne Performance       |                     |                      |        |                     |                             |                  |                     |                        |
| ivery  |           |                   |         |           | Ohlan            |                 |                                                      |                      |                     |                      |        |                     |                             |                  |                     |                        |
| dva    | nts: Ship | Shinment N        | otice   | · ASM_    | 121002           | ent Notice      | 2                                                    |                      |                     |                      |        |                     |                             | Print            | Chinmont No.        | Frank Franker          |
| ava    |           | Jupinent N        | onec    |           | 121002           |                 |                                                      |                      |                     |                      |        |                     |                             | Print Cance      | ei Shipment No      | lice Expo              |
| hipn   | nent l    | nformation        |         |           |                  |                 |                                                      |                      |                     |                      |        |                     |                             |                  |                     |                        |
|        |           |                   | Sh      | ipment Nu | mber ASI         | M-121002        |                                                      |                      |                     |                      |        | Shipmen             | t Date 10-                  | Dec-2020 18:23:3 | 7                   |                        |
|        |           |                   |         | Sup       | plier AC         | ME CORP         | ORATION                                              |                      |                     |                      | Expect | ed Receip           | t Date 15-                  | Dec-2020 18:23:3 | 3                   |                        |
|        |           |                   |         | Supplier  | Site WA          | SHINGTO         | N DC                                                 |                      |                     |                      |        |                     |                             |                  |                     |                        |
| reigi  | ht Info   | ormation          |         |           |                  |                 |                                                      |                      |                     |                      |        |                     |                             |                  |                     |                        |
| -      |           | Eroicht           | Torme   |           |                  |                 |                                                      | Freight Corrier      |                     |                      |        |                     |                             |                  |                     |                        |
|        |           | Freight Bill of L | ading   | 234355    |                  |                 | Waybi                                                | Freignt Carrier UP   | S9459905            |                      |        |                     | Number of                   | Containers 2     |                     |                        |
|        |           | Packing           | Code    | 201000    |                  |                 | tray 5                                               | Tar Weight UOM       | 20.00000            |                      |        |                     | F                           | acking Slip 230  | J23423              |                        |
|        | 3         | Special Handling  | Code    |           |                  |                 |                                                      | Net Weight UOM       |                     |                      |        |                     |                             | Tar Weight       |                     |                        |
|        |           |                   |         |           |                  |                 |                                                      | Comments             |                     |                      |        |                     |                             | Net Weight       |                     |                        |
| hipn   | nents     | in Advance S      | Shipn   | nent Not  | ice              |                 |                                                      |                      |                     |                      |        |                     |                             |                  |                     |                        |
|        |           |                   |         |           |                  |                 |                                                      |                      |                     |                      |        |                     |                             |                  |                     |                        |
| Canc   | el   🕽    | (2 🖻 🕸 🗸          |         |           |                  |                 |                                                      |                      |                     | _                    |        | -                   |                             |                  |                     |                        |
|        | Details   | PO Number 📥       | Line    | Shipment  | Supplier<br>Item | ltem            | Item Description                                     | Due Date 🛆           | Quantity<br>Ordered | Quantity<br>Received | UOM    | Quantity<br>Shipped | Ship-To<br>Location         | LPN/Lot/Serial   | View<br>Attachments | Cancellation<br>Status |
|        | Þ         | 2158259           | 1       | 1         |                  | DPP-<br>0000033 | [FESTO LNZG-32]<br>PNEUMATICS<br>TRUNNION<br>SUPPORT | 14-Dec-2020 16:10:00 | 3                   | 0                    | Each   | 3                   | ILOX US<br>(Hanover,<br>MD) |                  |                     |                        |
|        |           |                   |         |           |                  |                 |                                                      |                      |                     |                      |        |                     |                             |                  |                     |                        |

Figure 14 - Printing

# intralox

Hot PO

**Packing Slip** 

# ASN# ACM-121001

| Supplier Name             |    | ACM   | E CO | RPORA    | TION        |             | Shi                                                                 | p Date                                      | 10-D                                       | EC-2020     |                   |          |
|---------------------------|----|-------|------|----------|-------------|-------------|---------------------------------------------------------------------|---------------------------------------------|--------------------------------------------|-------------|-------------------|----------|
| Supplier Site             |    | WAS   | HING | TON DO   | 2           |             | Exp                                                                 | pected Date                                 | 14-D                                       | EC-2020     |                   |          |
| Ship From                 |    | 1600  | Penn | sylvania | a Ave NW,Un | ited States | Shi                                                                 | рТо                                         | 7157 RIDGE ROAD, Hanover, United<br>States |             |                   |          |
| No. of Container          |    | 0     |      |          |             |             | Receiver Name                                                       |                                             |                                            | Bonkowski   |                   |          |
| /Packages                 |    | 2     |      |          |             |             | Receiver Email/Contact                                              |                                             |                                            | lox.SavageP | O@Intralox.co     | om       |
| •                         |    |       |      |          |             |             | Tra                                                                 | cking/Way Bill/Airway Bill#                 | 6775                                       | 5464        |                   |          |
| Comments                  |    |       |      |          |             |             | We                                                                  | ight                                        |                                            |             |                   |          |
| Carrier                   |    | UPS   |      |          |             |             | Bill                                                                | Of Lading                                   |                                            |             |                   |          |
| Supplier Packing<br>Slip# |    | 3243  | 25   |          |             |             | Sal                                                                 | es Order Number                             |                                            |             |                   |          |
| PO Num                    | Re | lease | Rev  | Line     | Shipment    | Item Number |                                                                     | Item Description                            |                                            | UOM         | Quantity<br>Order | Quantity |
| 2158258                   |    |       | 0    |          | 1           | DPP-0000033 | <b>III</b>                                                          | [FESTO LNZG-32] PNEUMAT<br>TRUNNION SUPPORT | ICS                                        | Each        | 3                 | 3        |
| 2158258                   |    |       | 0    | 2        |             | DPP-0189316 | [PULS CT5.241] POWER<br>SUPPLY, 480VAC INPUT, 24<br>OUTPUT @ 5AMPS. |                                             | VDC                                        | Each        | 6                 | 6        |

Figure 15 - Packing Slip

| intralox <sup>®</sup> |                    | SUB           | JECT: Advanced Shipment Notice     |                  |
|-----------------------|--------------------|---------------|------------------------------------|------------------|
| OHOHOHO               | TITLE: ILOX-WI-112 | PAGE 12 of 14 | DOCUMENT STATUS: COMPLETE          | VERSION: 0.1     |
|                       | TEAM ASSIGNED: SC  |               | CREATED BY: MEGAN HEROLD           | DATE: 8/11/2020  |
|                       | CATEGORY: WORK INS | STRUCTION     | LAST MODIFIED BY: ISP PROJECT TEAM | DATE: 12/18/2020 |

|                                                   | Supplier Home            | Orders              | Shipments | Finance |  |
|---------------------------------------------------|--------------------------|---------------------|-----------|---------|--|
|                                                   |                          |                     |           |         |  |
| Delivery Schedules Shipment Notices Receipts      | Returns Overdue Receipts | On-Time Performance |           |         |  |
| Shipment Notices                                  |                          |                     |           |         |  |
| Create Advance Shipment Notices                   |                          |                     |           |         |  |
| View / Cancel Advance Shipment and Billing Notice | s                        |                     |           |         |  |

Figure 16 - Shipment Notices

3.6 Click on Shipment Notice tab then click Create Advance Shipment Notice to view the Quantity Shipped status for the selected Purchase Order.

|              |                                                                                                    |                |                                                                                                    |                              | Supplier Home                                                                                                    | Orders                                                                                                    |                                     | Shipmen                       | Its                                                     | Finance                                                                                       |                                                                                                    |                                                       |
|--------------|----------------------------------------------------------------------------------------------------|----------------|----------------------------------------------------------------------------------------------------|------------------------------|----------------------------------------------------------------------------------------------------|----------------------------------------------------------------------------------------------------|-------------------------------------|-------------------------------|---------------------------------------------------------|-----------------------------------------------------------------------------------------------|----------------------------------------------------------------------------------------------------|-------------------------------------------------------|
| eliver       | y Schedules Shi                                                                                                    | pment          | Notices                                                                                                    | Receipts                     | Returns Overdue Receipts                                                                                                    | On-Time Perfo                                                                                                    | ormance                             |                               |                                                         |                                                                                               |                                                                                                    |                                                       |
| hipm<br>Crea | ents: Shipment Not<br>ate Advance                                                                                    | ship           | oment N                                                                                                    | Votice                       |                                                                                                    |                                                                                                    |                                     |                               |                                                         |                                                                                               |                                                                                                    | Export                                                |
| View         | V Shipments Due                                                                                                    | This W         | eek                                                                                                    | Go Adv                       | vanced Search                                                                                                    |                                                                                                    |                                     |                               |                                                         |                                                                                               |                                                                                                    |                                                       |
| Selec        | t PO Shipments:                                                                                                    | Add to         | o Shipment                                                                                                    | Notice                       | ă25 <b>0</b> ‡.                                                                                                    |                                                                                                    | Quantity                            | Quantity                      | Quantity                                                |                                                                                               |                                                                                                    |                                                       |
| Selec        | t PO Shipments:                                                                                                    | Add to         | o Shipment<br>Item No                                                                                                    | Notice  <br>Supplier<br>Item | item Description                                                                                                    | Due Date 🔺                                                                                                    | Quantity<br>Ordered                 | Quantity<br>Shipped           | Ruantity<br>Feceived                                    | Ship-To Location 스                                                                            | Ship-To Organization △                                                                                               | Supplier Site                                         |
| Selec        | t PO Shipments:                                                                                                    | Add to         | DShipment                                                                                                    | Notice  <br>Supplier<br>Item |                                                                                                    | Due Date  10-Dec-2020 16:08:51                                                                                                    | Quantity<br>Ordered<br>3            | Quantity<br>Shipped           | Ruantity<br>Feceived<br>0 Each                          | Ship-To Location<br>ILOX US (Hanover, MD)                                                     | Ship-To Organization                                                                                                 | Supplier Site                                         |
| Selec        | t PO Shipments:<br>PO Number<br>2158258<br>2158258                                                                   | Add to<br>Line | Shipment           Item No           DPP-           0000033           DPP-           0189316                                                 | Notice  <br>Supplier<br>Item |                                                                                                    | Due Date           10-Dec-2020           16:08:51           11-Dec-2020           16:08:00                                          | Quantity<br>Ordered<br>3<br>6       | Quantity<br>Shipped<br>3<br>6 | Ruantity<br>Feceived<br>0 Each<br>0 Each                | Ship-To Location A<br>ILOX US (Hanover, MD)<br>ILOX US (Hanover, MD)                          | Ship-To Organization<br>ILOX US HNV DPE<br>Inventory<br>ILOX US HNV DPE<br>Inventory                                 | Supplier Site                                         |
| Selec        | PO Shipments:         PO Number //>2158258           2158258         2158258           2158157-10         2158157-10 | Add to<br>Line | Shipment           Item No           DPP-           0000033           DPP-           0189316           DPP-           0583681-           002 | Notice  <br>Supplier<br>Item | Item Description       Item Description       (FESTO LIZG-32)       PNEUMATICS TRUNNION<br>SUPPORT       [PULS CT5.241] POWER<br>SUPPLY, 480VAC INPUT,<br>24VDC OUTPUT @       SAMPS.       PNEU ARI TREATMENT<br>MAN BRKT PART, MAT#<br>1.0401 / SAE 1018,<br>7.0001 X 4256in X       1.5001n, 7 GA SHEET       METAL, RAL, 9006 | Due Date           10-Dec-2020           16:08:51           11-Dec-2020           16:08:00           11-Dec-2020           17:00:00 | Quantity<br>Ordered<br>3<br>6<br>15 | Quantity<br>Shipped<br>3<br>6 | Parantity<br>Feceived UOM<br>0 Each<br>0 Each<br>0 Each | Ship-To Location A<br>ILOX US (Hanover, MD)<br>ILOX US (Hanover, MD)<br>ILOX US (Hanover, MD) | Ship-To Organization<br>LLOX US HNV DPE<br>Inventory<br>ILOX US HNV DPE<br>Inventory<br>ILOX US HNV DPE<br>Inventory | Supplier Site<br>WASHINGTOD<br>DC<br>WASHINGTOD<br>DC |

Figure 17 - Quantity Shipped Field Updated

3.7 Quantity shipped column will be updated once the ASN is successfully processed.

| intralox <sup>®</sup> |                    | SUBJECT: ADVANCED SHIPMENT NOTICE |                                    |                  |  |  |  |  |
|-----------------------|--------------------|-----------------------------------|------------------------------------|------------------|--|--|--|--|
| OHOHOHO               | TITLE: ILOX-WI-112 | PAGE 13 of 14                     | DOCUMENT STATUS: COMPLETE          | VERSION: 0.1     |  |  |  |  |
|                       | TEAM ASSIGNED: SC  |                                   | CREATED BY: MEGAN HEROLD           | DATE: 8/11/2020  |  |  |  |  |
|                       | CATEGORY: WORK INS | STRUCTION                         | LAST MODIFIED BY: ISP PROJECT TEAM | DATE: 12/18/2020 |  |  |  |  |

### 4 CANCELLING ASNs

When a supplier cancels an existing ASN, the system notifies the buyer. A new ASN can be entered for the same purchase order shipments later.

4.1 From the iSupplier home page, select **Shipments/View Advanced Shipment Billing Notices or** use 'Shipments At A Glance'.

|                                       |                                          |                | Supp    | lier Home        | Orders              | Shipments | Finance |  |
|---------------------------------------|------------------------------------------|----------------|---------|------------------|---------------------|-----------|---------|--|
| Delivery Schedules Shipment Noti      | Shipment Notices                         | Receipts       | Returns | Overdue Receipts | On-Time Performance |           |         |  |
| Create Advance S<br>View / Cancel Adv | Shipment Notices<br>vance Shipment and B | illing Notice: | š       |                  |                     |           |         |  |

Figure 18 - iSupplier home page

4.2 Click on the Shipment Number in 'Shipments At A Glance' to open the Shipment or Click on 'Full List' (this will take you to the 'View/Cancel Advanced Shipment Notice' page). Using the 'View' or 'Advanced Search' function, locate the shipment notice by selecting a view from the dropdown and then selecting **Go**.

#### NOTE

Shipments can be queried by last 25 shipments, all shipment notices, or advanced search parameters can be used to find detailed lines.

|                    |                               | Supplier Home            |                    | Orders                    | Shipments        | Fir               | Dance           |                           |                        |
|--------------------|-------------------------------|--------------------------|--------------------|---------------------------|------------------|-------------------|-----------------|---------------------------|------------------------|
| elivery Schedules  | Shipment Notices Receipts     | Returns Overdue Re       | eceipts On         | Time Performance          |                  |                   |                 |                           |                        |
| hipments: Shipment | Notices ><br>Advance Shipment | Notice                   |                    |                           |                  |                   |                 |                           | Expor                  |
| View Last 25 Ship  | ment Notices V Go             | undone                   | ā 🔅 🗸 🖩            | 1                         |                  |                   |                 |                           | Advanced Search        |
| Shipment Nu        | mber 🛆 Shipment Date 🛆        | Expected Receipt<br>Date | Freight<br>Carrier | Waybill/Airbill<br>Number | Supplier Site    | Invoice<br>Number | Packing<br>Slip | Processing Status<br>Code | Cancellation<br>Status |
| O ACM-121004       | 10-Dec-2020<br>18:30:11       | 14-Dec-2020 18:30:08     |                    |                           | WASHINGTON<br>DC |                   |                 |                           |                        |
| ACM-121003         | 10-Dec-2020<br>18:29:00       | 14-Dec-2020 18:28:57     | UPS                | UPS43509                  | WASHINGTON<br>DC |                   | NL34U09234      |                           |                        |
| O ASM-121002       | 10-Dec-2020<br>18:23:37       | 15-Dec-2020 18:23:33     | UPS                | UPS9459905                | WASHINGTON<br>DC |                   | 23U23423        |                           |                        |
| 0 1011101001       | 10-Dec-2020                   | 14 Dec 2020 18-20-12     | LIPS               | 6775464                   | WASHINGTON       |                   | 32//325         |                           |                        |

Figure 19 - View/Cancel Advance Shipment Notice with Cancel Shipment

| intralox <sup>®</sup> |                    | SUB           | JECT: ADVANCED SHIPMENT NOTICE     |                  |
|-----------------------|--------------------|---------------|------------------------------------|------------------|
| OHOHOHO               | TITLE: ILOX-WI-112 | PAGE 14 of 14 | DOCUMENT STATUS: COMPLETE          | VERSION: 0.1     |
|                       | TEAM ASSIGNED: SC  |               | CREATED BY: MEGAN HEROLD           | DATE: 8/11/2020  |
|                       | CATEGORY: WORK INS | STRUCTION     | LAST MODIFIED BY: ISP PROJECT TEAM | DATE: 12/18/2020 |

4.3 Select the radio button near the Shipment Number then select **Cancel Shipment Notice**. Intralox Buyer will receive a notification for ASN cancellation.

|                                                   | <b>2</b>                         |                              |                                |                      |  |
|---------------------------------------------------|----------------------------------|------------------------------|--------------------------------|----------------------|--|
|                                                   | Supplier Home                    | Orders                       | Shipments                      | Finance              |  |
| (                                                 |                                  | _                            |                                |                      |  |
| Delivery Schedules Shipment Notices Receipts      | Returns Overdue Receipts (       | On-Time Performance          |                                |                      |  |
| ASN Cancel Confirmation                           |                                  |                              |                                |                      |  |
| Your request to cancel Advance Shipment Notice    | ACM-121003 has been submitted. A | notification will be sent to | the buyer(s) informing them of | of the cancellation. |  |
| Return to View Advance Shipment and Billing Notic | es                               |                              |                                |                      |  |

Click to Return to View Advance Shipment and Billing Notice link to view the status

|             |                                                         |                                                                                                    | Supplier Home                                                                                    |                    | Drders                                              | Shipments                                                                 | Fina              | ance                                                    |                           |                                          |
|-------------|---------------------------------------------------------|----------------------------------------------------------------------------------------------------|--------------------------------------------------------------------------------------------------|--------------------|-----------------------------------------------------|---------------------------------------------------------------------------|-------------------|---------------------------------------------------------|---------------------------|------------------------------------------|
| Delive      | ery Schedules Shipmer                                   | t Notices Receipts                                                                                                    | Returns Overdue Re                                                                               | eceipts On-1       | ime Performance                                     |                                                                           |                   |                                                         |                           |                                          |
| Vie         | w / Cancel Adva                                         | nce Shipment                                                                                                    | Notice                                                                                           |                    |                                                     |                                                                           |                   |                                                         |                           | Export                                   |
|             | Ince a shinment notice is o                             |                                                                                                    |                                                                                                  |                    |                                                     |                                                                           |                   |                                                         |                           |                                          |
| Sele        | ct Advance Shipment No                                  | ancelled it cannot be u                                                                                                    | ndone<br>ent Notice   💢 🎜 🖬                                                                      | 5 <b>🔅 🔻</b> 💷     |                                                     |                                                                           |                   |                                                         |                           |                                          |
| D O         | ct Advance Shipment No                                  | ancelled it cannot be u otice Cancel Shipme Shipment Date                                                                  | Indone<br>Int Notice   💢 2 🖬<br>Expected Receipt<br>Date                                         | Freight<br>Carrier | Waybill/Airbill<br>Number                           | Supplier Site                                                             | Invoice<br>Number | Packing<br>Slip                                         | Processing Status<br>Code | Cancellation<br>Status                   |
| D O<br>Sele | ct Advance Shipment No<br>Shipment Number<br>ACM-121004 | Ancelled it cannot be u<br>stice Cancel Shipmen<br>Shipment Date<br>10-Dec-2020<br>18:30:11                                | Int Notice   🐹 2 🖬<br>Expected Receipt<br>Date<br>14-Dec-2020 18:30:08                           | Freight<br>Carrier | Waybill/Airbill<br>Number                           | Supplier Site                                                             | Invoice<br>Number | Packing<br>Slip                                         | Processing Status<br>Code | Cancellation<br>Status                   |
| i o<br>Sele | ACM-121003                                              | Ancelled it cannot be u<br>tice Cancel Shipmen<br>Shipment Date<br>10-Dec-2020<br>18:30:11<br>10-Dec-2020<br>18:29:00      | Int Notice   🔀 22 🖬<br>Expected Receipt<br>Date<br>14-Dec-2020 18:30:08<br>14-Dec-2020 18:28:57  | Freight<br>Carrier | Waybill/Airbill<br>Number<br>UPS43509               | Supplier Site<br>WASHINGTON<br>DC<br>WASHINGTON<br>DC                     | Invoice<br>Number | NL34U09234                                              | Processing Status<br>Code | Cancellation<br>Status<br>Pending Cancel |
| Sele        | ACM-121003<br>ASM-121002                                | Ancelled it cannot be u trice Cancel Shipment Shipment Date 10-Dec-2020 18:30:11 10-Dec-2020 18:29:00 10-Dec-2020 18:23:37 | Int Notice   1 2 2 0<br>Expected Receipt<br>Date<br>14-Dec-2020 18:28:57<br>15-Dec-2020 18:23:33 | Freight<br>Carrier | Waybill/Airbill<br>Number<br>UPS43509<br>UPS9459905 | Supplier Site<br>WASHINGTON<br>DC<br>WASHINGTON<br>DC<br>WASHINGTON<br>DC | Invoice<br>Number | Packing<br>Slip           NL34U09234           23U23423 | Processing Status<br>Code | Cancellation<br>Status<br>Pending Cancel |

4.4 ASN Cancellation status will be in Pending Cancel status once the system processes the transaction the status will be updated to Cancelled.

|                  |                                                                                                    |                                                                                                    | Supplier Home                                                                                            |                                 | Orders                    | Shipments                                             | Fina              | Ince                          |                           |                                               |
|------------------|----------------------------------------------------------------------------------------------------|----------------------------------------------------------------------------------------------------|----------------------------------------------------------------------------------------------------|---------------------------------|---------------------------|-------------------------------------------------------|-------------------|-------------------------------|---------------------------|-----------------------------------------------|
|                  |                                                                                                    |                                                                                                    |                                                                                                    |                                 |                           |                                                       |                   |                               |                           |                                               |
| Delive           | ery Schedules Shipmer                                                                                     | t Notices Receipts                                                                                                    | Returns Overdue Re                                                                                       | eceipts On-                     | Time Performance          |                                                       |                   |                               |                           |                                               |
| Supp<br>Vie      | lier Home > iSupplier Po<br>w / Cancel Adva                                                               | rtal: Shipment Notices<br>nce Shipment                                                                                                    | ><br>Notice                                                                                              |                                 |                           |                                                       |                   |                               |                           | Export                                        |
| √iev             | WS                                                                                                    |                                                                                                    |                                                                                                    |                                 |                           |                                                       |                   |                               |                           |                                               |
| vie              | W Last 25 Shipment Not                                                                                    | ICES V GO                                                                                                    |                                                                                                    |                                 |                           |                                                       |                   |                               |                           | Advanced Search                               |
| Vie<br>0         | Ince a shipment notice is c                                                                               | ancelled it cannot be u                                                                                                    | Indone                                                                                                   |                                 |                           |                                                       |                   |                               |                           | Advanced Search                               |
| Vie<br>0<br>Sele | ince a shipment notice is o                                                                               | ancelled it cannot be u                                                                                                    | ındone<br>ant Notice   💢 🌫 🗖                                                                             | 5 <mark>¢ -</mark> III          |                           |                                                       |                   |                               |                           | Advanced Search                               |
| Vie<br>0<br>Sele | Ince a shipment notice is c<br>ct Advance Shipment Number                                                 | ancelled it cannot be u<br>tice Cancel Shipment Date                                                                                                    | ant Notice   💢 😂 🖬<br>Expected Receipt<br>Date                                                           | G ☆ ▼ III<br>Freight<br>Carrier | Waybill/Airbill<br>Number | Supplier Site                                         | Invoice<br>Number | Packing<br>Slip               | Processing Status<br>Code | Advanced Search<br>Cancellation<br>Status     |
| Vie<br>0<br>Sele | Last 20 Shipment Notice is c     t Advance Shipment Number      ACM-121004                                | ancelled it cannot be to<br>tice Cancel Shipmer<br>Shipment Date △<br>10-Dec-2020<br>18:30:11                                                                                                    | Indone Int Notice   💢 📿 • Expected Receipt Date 14-Dec-2020 18:30:08                                     | 5 ☆ ▼ III<br>Freight<br>Carrier | Waybill/Airbill<br>Number | Supplier Site                                         | Invoice<br>Number | Packing<br>Slip               | Processing Status<br>Code | Advanced Search<br>Cancellation<br>Status     |
| Vie<br>Sele      | tast 20 shipment Notice is c<br>ct Advance Shipment Number<br>Shipment Number<br>ACM-121004<br>ACM-121003 | Go         Go           ancelled it cannot be t         ancelled it cannot be t           btice         Cancel Shipment           Shipment Date △         10-Dec-2020           18:30:11         10-Dec-2020           18:29:00         10:20:20 | Indone<br>Int Notice   1 2 2<br>Expected Receipt<br>Date<br>14-Dec-2020 18:30:08<br>14-Dec-2020 18:28:57 | Freight<br>Carrier              | Waybill/Airbill<br>Number | Supplier Site<br>WASHINGTON<br>DC<br>WASHINGTON<br>DC | Invoice<br>Number | Packing<br>Slip<br>NL34U09234 | Processing Status<br>Code | Advanced Search Cancellation Status Cancelled |